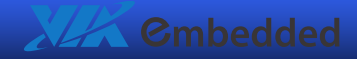

# EPIA-P710

# Pico-ITXe Mainboard Manual

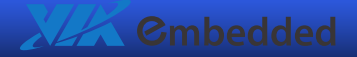

#### Copyright and Trademarks

Copyright © 2009 VIA Technologies Incorporated. All rights reserved.

No part of this document may be reproduced, transmitted, transcribed, stored in a retrieval system, or translated into any language, in any form or by any means, electronic, mechanical, magnetic, optical, chemical, manual or otherwise without the prior written permission of VIA Technologies, Incorporated.

All trademarks are the property of their respective holders. PS/2 is a registered trademark of IBM Corporation.

#### Disclaimer

No license is granted, implied or otherwise, under any patent or patent rights of VIA Technologies. VIA Technologies makes no warranties, implied or otherwise, in regard to this document and to the products described in this document. The information provided in this document is believed to be accurate and reliable as of the publication date of this document. However, VIA Technologies assumes no responsibility for the use or misuse of the information in this document and for any patent infringements that may arise from the use of this document. The information and product specifications within this document are subject to change at any time, without notice and without obligation to notify any person of such change.

#### Regulatory Compliance

#### FCC-B Radio Frequency Interference Statement

This equipment has been tested and found to comply with the limits for a class B digital device, pursuant to part 15 of the FCC rules. These limits are designed to provide reasonable protection against harmful interference when the equipment is operated in a commercial environment. This equipment generates, uses, and can radiate radio frequency energy and, if not installed and used in accordance with the instruction manual, may cause harmful interference to radio communications. Operation of this equipment in a residential area is likely to cause harmful interference, in which case the user will be required to correct the interference at his personal expense.

#### Notice 1

The changes or modifications not expressly approved by the party responsible for compliance could void the user's authority to operate the equipment.

#### Notice 2

Shielded interface cables and A.C. power cord, if any, must be used in order to comply with the emission limits.

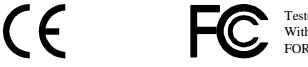

Tested To Comply With FCC Standards FOR HOME OR OFFICE USE

#### Battery Recycling and Disposal

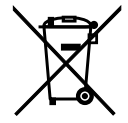

Only use the appropriate battery specified for this product. Do not re-use, recharge, or reheat an old battery. Do not attempt to force open the battery. Do not discard used batteries with regular trash. Discard used batteries according to local regulations.

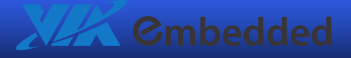

### **Safety Precautions**

- □ Always read the safety instructions carefully.
- □ Keep this User's Manual for future reference.
- □ Keep this equipment away from humidity.
- □ Lay this equipment on a reliable flat surface before setting it up.
- □ The openings on the enclosure are for air convection hence protects the equipment from overheating. Do not cover the openings.
- □ Make sure the voltage of the power source and adjust properly 110/220V before connecting the equipment to the power inlet.
- Place the power cord in such a way that people cannot step on it.
  Do not place anything over the power cord.
- □ Always unplug the power cord before inserting any add-on card or module.
- □ All cautions and warnings on the equipment should be noted.
- Never pour any liquid into the opening. Liquid can cause damage or electrical shock.
- □ If any of the following situations arises, get the equipment checked by authorized service personnel:
  - The power cord or plug is damaged.
  - o Liquid has penetrated into the equipment.
  - The equipment has been exposed to moisture.
  - The equipment has not worked well or you cannot get it work according to User's Manual.
  - The equipment has dropped and damaged.
  - The equipment has obvious sign of breakage.
- Do not leave this equipment in an environment unconditioned or in a storage temperature above 60°C (140°F). The equipment may be damaged.

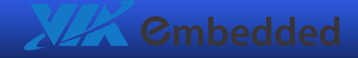

### **Box Contents**

- □ 1 x EPIA-P710 Pico-ITXe mainboard
- □ 1 x P710-A I/O board
- □ 1 x P710-B I/O board
- □ 1 x VGA cable
- □ 1 x SATA cable
- □ 1 x SATA power cable
- □ 1 x IDE cable
- $\Box$  1 x PS/2 cable
- □ 1 x DC-in cable
- $\Box$  1 x screw kit
- □ 1 x driver utility CD

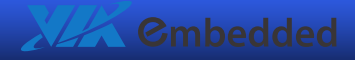

# TABLE OF CONTENTS

| 1: Specifications                         | 1  |
|-------------------------------------------|----|
| Mainboard Specifications                  | 2  |
| EPIA-P710 Layout (top side)               | 5  |
| EPIA-P710 Layout (bottom side)            | 6  |
| P710-A I/O Module Specifications          | 7  |
| P710-A Layout (top side)                  |    |
| P710-A Layout (bottom side)               | 9  |
| P710-B I/O Module Specifications          |    |
| P710-B Layout                             |    |
| 2: Installation                           |    |
| CPU                                       |    |
| CPU Fan Connector: FAN1                   |    |
| Memory Module Installation                |    |
| Memory Slot: CN4                          |    |
| Available DDR2 SDRAM Configurations       |    |
| DDR2 SDRAM Module Installation Procedures |    |
| Connecting the Power Supply               | 15 |
| DC-in Power Connector: J7                 | 15 |
| DC-in Power Cable                         | 15 |
| Top Side Connectors                       |    |
| Serial ATA Connector: SATA1               |    |
| IDE Pin Header: IDE1                      |    |
| GigaLAN Pin Header: J1                    |    |
| Front Panel Pin Header: J2                | 19 |
| Front Audio Pin Header: J3                | 19 |
| VGA Pin Header: J4                        |    |
| LVDS Connector: CN1                       | 20 |
| SUMIT QMS Connector (Bank A): CN3         | 21 |
| SUMIT QMS Connector (Bank B): CN2         | 22 |
| Bottom Side Connectors                    | 23 |
| PS/2 KBMS Connector: J8                   | 23 |

V

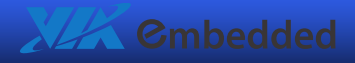

| SATA Power Connector: CN5           | 24 |
|-------------------------------------|----|
| CMOS Battery Connector: BAT1        | 24 |
| Jumpers                             | 25 |
| Clear CMOS Connector: J5            | 25 |
| LVDS Power Selector: J6             | 26 |
| 3: Add-on Modules                   | 27 |
| Р710-А                              |    |
| PCIe 1-Lane Socket: PCIE1           |    |
| PCIe 4-Lane Slot: PCIE2             | 29 |
| PCIe 1-Lane Slot: PCIE3             |    |
| LPC Pin Header: J1                  |    |
| USB Ports: J2 and J3                | 32 |
| COM Port Pin Header: J4             | 32 |
| SPI Connector: J6                   | 32 |
| SUMIT QFS Connector (Bank A): CN4   |    |
| SUMIT QFS Connector (Bank B): CN3   | 34 |
| Р710-В                              | 35 |
| P710-B board-to-board Connector: J1 | 35 |
| RJ45 Port: U1                       | 35 |
| Mounting the Add-on Modules         |    |
| 4: BIOS Setup                       | 43 |
| Entering the BIOS Setup Menu        | 44 |
| Control Keys                        | 45 |
| Navigating the BIOS Menus           | 47 |
| Getting Help                        | 48 |
| Main Menu                           | 49 |
| Standard CMOS Features              | 49 |
| Advanced BIOS Features              | 49 |
| Advanced Chipset Features           | 49 |
| Integrated Peripherals              | 49 |
| Power Management Setup              | 49 |
| PnP/PCI Configurations              | 50 |
| PC Health Status                    | 50 |
| Frequency/Voltage Control           | 50 |
| Load Optimized Defaults             | 50 |
|                                     |    |

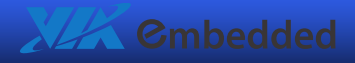

| Set Supervisor Password        | 50 |
|--------------------------------|----|
| Set User Password              | 50 |
| Save & Exit Setup              | 50 |
| Exit Without Saving            | 50 |
| Standard CMOS Features         | 51 |
| Date                           | 51 |
| Time                           | 51 |
| Video                          | 51 |
| Halt On                        | 51 |
| IDE Channels                   | 52 |
| Advanced BIOS Features         | 53 |
| Virus Warning                  | 53 |
| CPU L1 & L2 Cache              | 53 |
| CPU L2 Cache ECC Checking      | 53 |
| Quick Power On Self-Test       | 54 |
| First/Second/Third Boot Device | 54 |
| Boot Other Device              | 54 |
| Boot Up NumLock Status         | 54 |
| Typematic Rate Setting         | 54 |
| Typematic Rate (Chars/Sec)     | 54 |
| Typematic Delay (Msec)         | 55 |
| Security Option                | 55 |
| MPS Version Control for OS     | 55 |
| OS Select for DRAM > 64 MB     | 55 |
| HDD S.M.A.R.T. Capability      | 55 |
| Video BIOS Shadow              | 55 |
| Full Screen Logo Show          | 55 |
| Summary Screen Show            | 55 |
| CPU Feature                    |    |
| Delay Prior to Thermal         |    |
| Thermal Management             | 56 |
| Hard Disk Boot Priority        | 57 |
| Advanced Chipset Features      | 58 |
| Memory Hole                    |    |
| System BIOS Cacheable          | 58 |

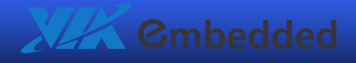

| Video RAM Cacheable         | 58 |
|-----------------------------|----|
| AGP Fast Write              | 58 |
| Select Display Device       | 59 |
| Panel Type                  | 59 |
| Internal VGA Control        | 60 |
| AGP 3.0 Calibration Cycle   | 60 |
| VGA Share Memory Size       | 60 |
| Direct Frame Buffer         | 60 |
| Outport Port                | 60 |
| Dithering                   | 60 |
| CPU & PCI Bus Control       | 61 |
| PCI Master 0 WS Write       | 61 |
| PCI Delay Transaction       | 61 |
| VIA PWR Management          | 61 |
| Integrated Peripherals      | 62 |
| Onboard IDE Channel 1       | 62 |
| IDE HDD Block Mode          | 62 |
| SATA Controller             | 62 |
| Azalia HDA Controller       | 62 |
| OnChip LAN Boot ROM         | 62 |
| SuperIO Device              | 63 |
| Onboard Serial Port 1       | 63 |
| VIA OnChip IDE Device       | 64 |
| IDE Prefetch Mode           | 64 |
| DOM UDMA66                  | 64 |
| IDE DMA Transfer Access     | 64 |
| Secondary Master/Slave PIO  | 64 |
| Secondary Master/Slave UDMA | 64 |
| USB Device Setting          | 65 |
| USB 1.0 Controller          | 65 |
| USB 2.0 Controller          | 65 |
| USB Operation Mode          | 65 |
| USB Keyboard Function       | 66 |
| USB Mouse Function          | 66 |
| USB Storage Function        | 66 |

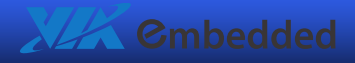

| Power Management Setup   | .67 |
|--------------------------|-----|
| ACPI Suspend Type        | .67 |
| Power Management Option  | .67 |
| HDD Power Down           | 68  |
| Suspend Mode             | .68 |
| Video Off Option         | .68 |
| Video Off Method         | 68  |
| Soft-Off by PWRBTN       | 68  |
| Run VGABIOS if S3 Resume | .68 |
| AC Loss Auto Restart     | .69 |
| WDRT Support             | .69 |
| WDRT Run/Stop            | .69 |
| WDRT Count               | .69 |
| Wakeup Event Detect      | .70 |
| PS2KB Wakeup Select      | .70 |
| PS2KB Wakeup Key Select  | .70 |
| PS2MS Wakeup Key Select  | .70 |
| PS2 Keyboard Power ON    | .70 |
| PS2 Mouse Power ON       | .71 |
| Wake Up on GPI           | .71 |
| USB Resume from S3       | .71 |
| PowerOn by PCI Card      | .71 |
| RTC Alarm Resume         | .71 |
| Date (of Month)          | .71 |
| Resume Time (hh:mm:ss)   | .71 |
| PnP/PCI Configurations   | .72 |
| Init Display First       | .72 |
| PNP OS Installed         | .72 |
| Reset Configuration Data | .73 |
| Resources Controlled By  | .73 |
| PCI/VGA Palette Snoop    | .73 |
| Assign IRQ for VGA       | .73 |
| Assign IRQ for USB       | .73 |
| Maximum Payload Size     | .73 |
| IRQ Resources            | .74 |

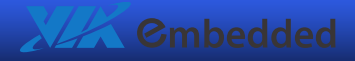

| PC Health Status                | 75 |
|---------------------------------|----|
| Frequency/Voltage Control       | 76 |
| DRAM Frequency                  | 76 |
| DRAM Channel Mode               | 76 |
| DDR CAS Latency Control         | 76 |
| DDR Burst Length                | 77 |
| DDR IT Command Rate             | 77 |
| DRDY table                      | 77 |
| ODT                             | 77 |
| Spread Spectrum                 | 77 |
| Load Optimized Defaults         | 78 |
| Set Supervisor/User Password    | 79 |
| Save & Exit Setup               |    |
| Exit Without Saving             |    |
| 5: Driver Installation          |    |
| Driver Utilities                |    |
| Getting Started                 |    |
| Running the Driver Utilities CD |    |
| CD Content                      | 85 |

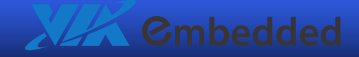

# **1**. Specifications

The compact and highly integrated VIA EPIA-P710 Pico-ITXe mainboard comes with an integrated VIA C7 or Eden NanoBGA2 processor, boasting of ultra-low power consumption and cool operation.

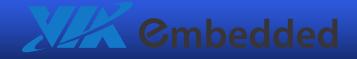

# Mainboard Specifications

### CPU

• VIA C7 1 GHz NanoBGA2 processor with fansink

#### Chipset

• VIA VX800 All-in-One System Processor

#### Graphics

• VIA Chrome9<sup>™</sup> HC3 IGP with MPEG-2/4 decoding acceleration

#### Memory

• One DDR2 667/533 SODIMM slot (up to 2 GB)

### Storage

- One UltraDMA 133/100/66/33 connector
- One SATA 3 Gb/s connector and SATA power connector (5V)

#### LAN

One VIA VT6122 Gigabit LAN controller<sup>1</sup>

#### Audio Codec

VIA VT1708B High Definition audio codec

<sup>&</sup>lt;sup>1</sup> The EPIA-P710-B LAN port accessory board is highly recommended to maintain the LAN performance.

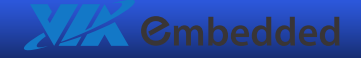

### **Onboard I/O Connectors**

- Two SUMIT QMS connectors<sup>2</sup>
- One Gigabit LAN pin header
- One Single-channel LVDS connector (5V/3V)
- One CPU fan connector
- One VGA pin header
- One audio pin header for Line-out, Line-in, and MIC-in
- One PS/2 KBMS connector
- One front panel pin header
- One +12V DC-in 2-pin connector

<sup>&</sup>lt;sup>2</sup> SUMIT interface supports up to three USB 2.0, one LPC, two x1 PCIe, one x4 PCIe, SMBus, and SPI interfaces.

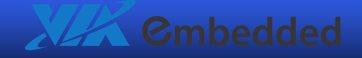

### System Monitoring and Management

- System power management
- AC power failure recovery
- Wake-on LAN and keyboard

### Supported OS

- Windows XP
- Windows CE
- Windows XPe
- Linux

#### BIOS

- Award BIOS
- SPI 4/8 Mbit flash memory

#### **Operating Environment**

- Temperature range: 0°C 50°C
- Humidity range: 0% 95%<sup>3</sup>

### Form Factor

• Pico-ITXe (10 cm x 7.2 cm)

<sup>&</sup>lt;sup>3</sup> Relative humidity and non-condensing.

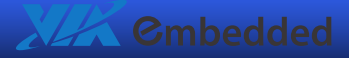

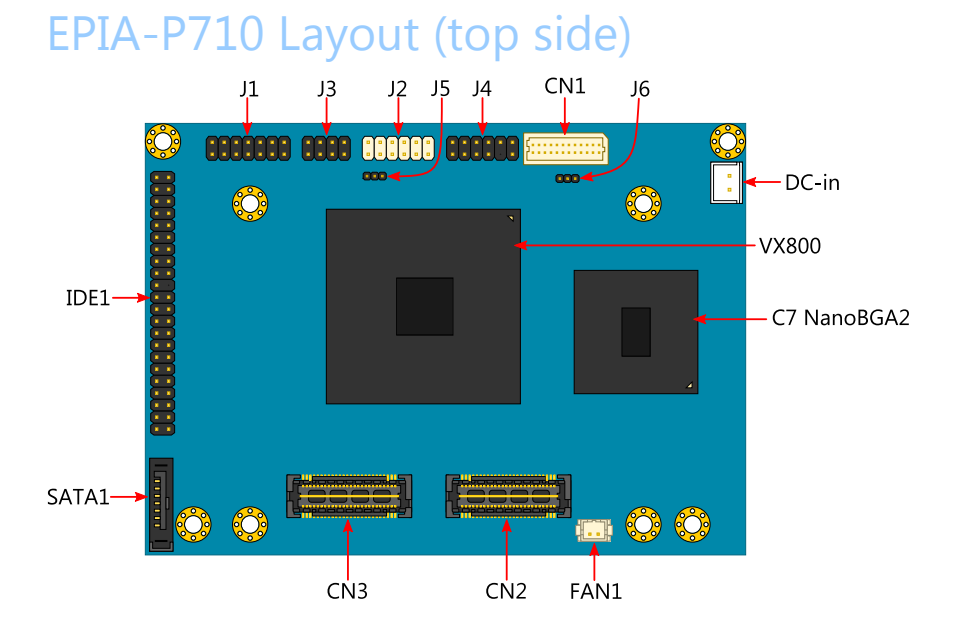

| Item  | Function                     |
|-------|------------------------------|
| J1    | GigaLAN pin header connector |
| J2    | Front panel pin header       |
| J3    | Front audio pin header       |
| J4    | VGA pin header               |
| J5    | Clear CMOS jumper            |
| J6    | LVDS power Selector          |
| J7    | DC-In power connector        |
| CN1   | LVDS connector               |
| CN2   | SUMIT QMS connector (Bank B) |
| CN3   | SUMIT QMS connector (Bank A) |
| IDE1  | IDE pin header               |
| SATA1 | Serial ATA connector         |
| FAN1  | CPU Fan connector            |

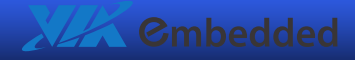

# EPIA-P710 Layout (bottom side)

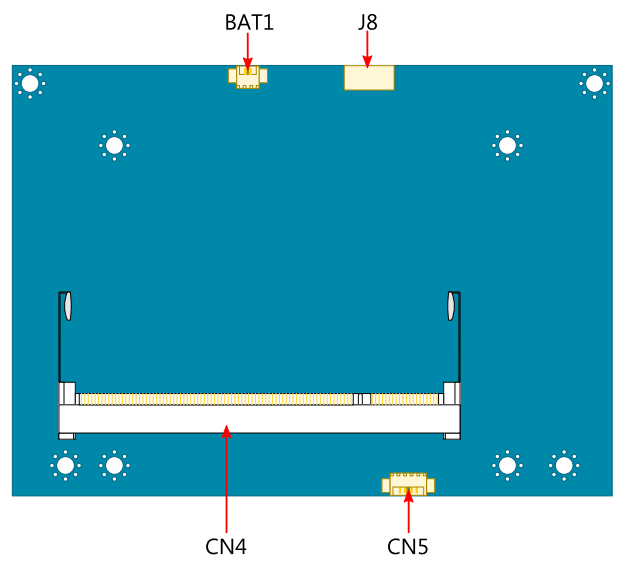

| Item | Function                  |
|------|---------------------------|
| J8   | PS/2 KBMS connector       |
| CN4  | Memory slot (DDR2 SODIMM) |
| CN5  | SATA power connector      |
| BAT1 | CMOS Battery connector    |

# P710-A I/O Module Specifications

### **Onboard I/O Connectors**

- Two SUMIT QFS connectors
- Two USB 2.0 ports
- One PCIe 1-Lane Express Card socket<sup>4</sup>
- One PCIe 4-Lane slot
- One PCIe 1-Lane slot
- One LPC pin header
- One SPI connector
- One COM port pin header

#### SuperIO

• VIA VT1212

<sup>&</sup>lt;sup>4</sup> PCIe 1-Lane Express Card socket can also support USB Express card.

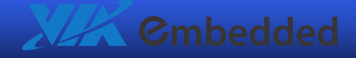

# P710-A Layout (top side)

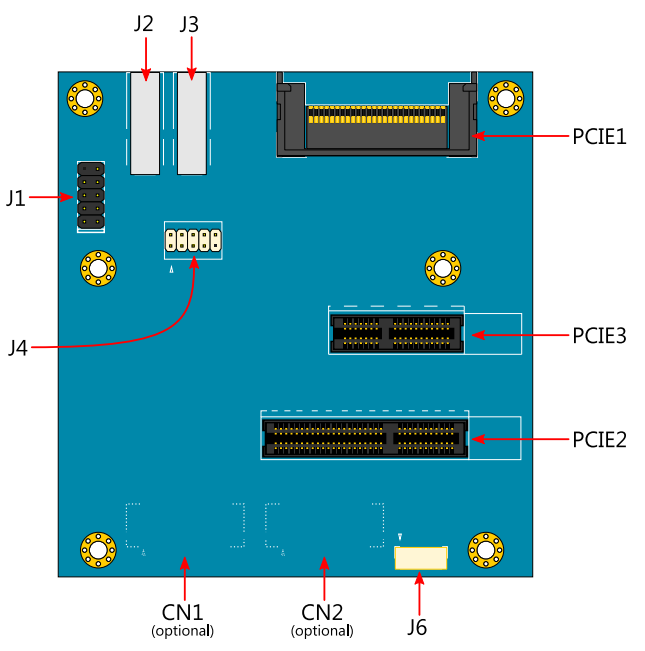

| Item  | Function            |
|-------|---------------------|
| J1    | LPC pin header      |
| J2    | USB port            |
| J3    | USB port            |
| J4    | COM Port pin header |
| J6    | SPI connector       |
| PCIE1 | PCIe 1-Lane socket  |
| PCIE2 | PCIe 4-Lane slot    |
| PCIE3 | PCIe 1-Lane slot    |

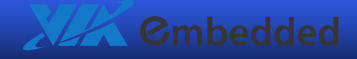

# P710-A Layout (bottom side)

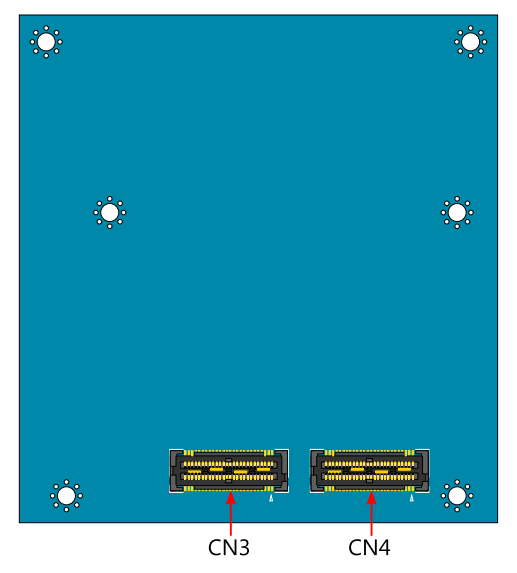

| Item | Function                     |
|------|------------------------------|
| CN3  | SUMIT QFS connector (Bank B) |
| CN4  | SUMIT QFS connector (Bank A) |

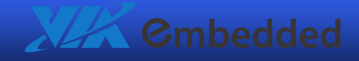

# P710-B I/O Module Specifications

### Onboard I/O Connectors

- P710-B board-to-board connector
- One Gigabit LAN port

# P710-B Layout

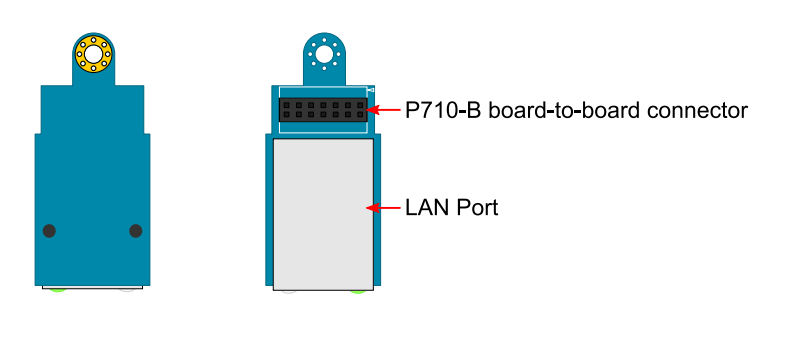

Bottom Side

Top Side

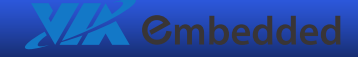

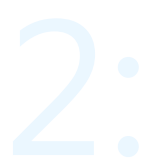

# Installation

This chapter provides you with information about hardware installation procedures. It is recommended to use a grounded wrist strap before handling computer components. Electrostatic discharge (ESD) can damage some components.

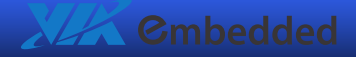

# CPU

The VIA EPIA-P710 Pico-ITXe mainboard is packaged with VIA C7 1 GHz NanoBGA2 processor. The VIA C7 processor requires a heatsink with fan to provide sufficient cooling.

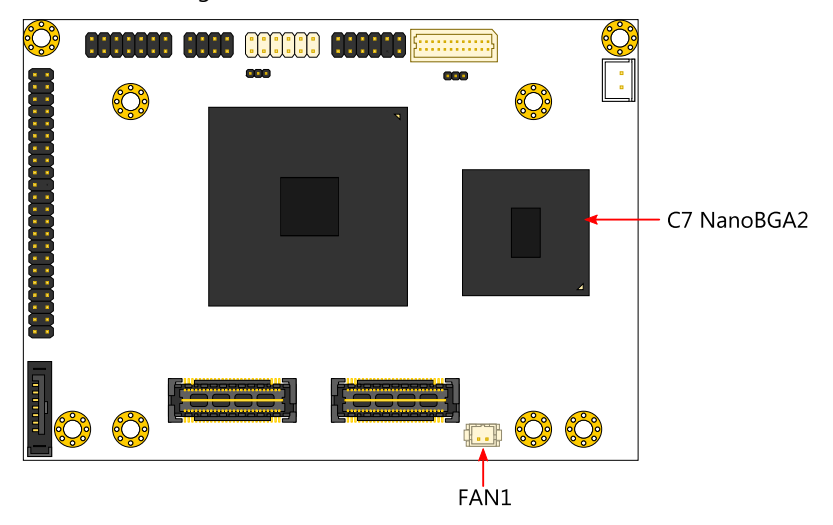

### CPU Fan Connector: FAN1

FAN1 runs on +5V and maintains system cooling. When connecting the wire to the connectors, always be aware that the red wire (positive wire) should be connected to the +5V. The black wire is Ground and should always be connected to GND.

| Pin | Signal |   |
|-----|--------|---|
| 1   | +5V    |   |
| 2   | GND    | T |

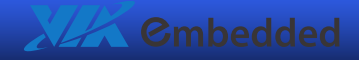

# Memory Module Installation

### Memory Slot: CN4

The VIA EPIA-P710 Pico-ITXe mainboard has one 200-SODIMM slot for DDR2 667/533 SDRAM memory modules and supports memory sizes up to 2 GB.

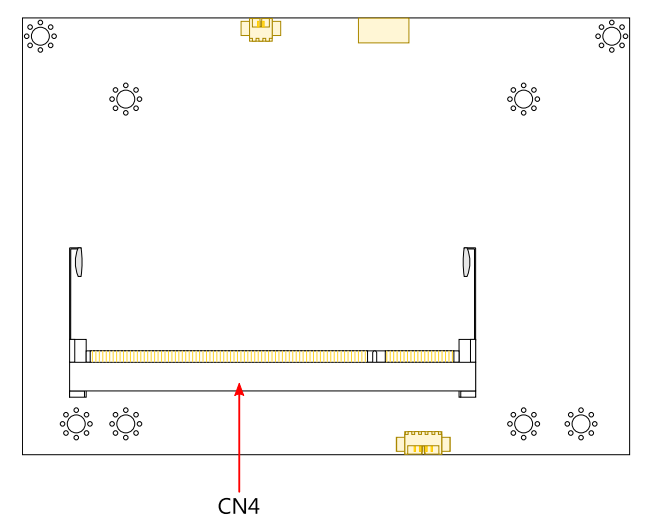

### Available DDR2 SDRAM Configurations

Refer to the table below for available DDR2 SDRAM configurations on the mainboard.

| Slot                            | Module Size                               | Total        |
|---------------------------------|-------------------------------------------|--------------|
| CN4                             | 64 MB, 128 MB, 256 MB, 512 MB, 1 GB, 2 GB | 64 MB - 2 GB |
| Maximum supported system memory |                                           | 2 GB         |

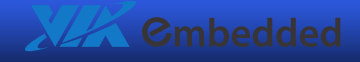

# DDR2 SDRAM Module Installation Procedures

### Step 1

Locate the SODIMM slot in the mainboard.

### Step 2

Align the notch on the SODIMM with the memory slot.

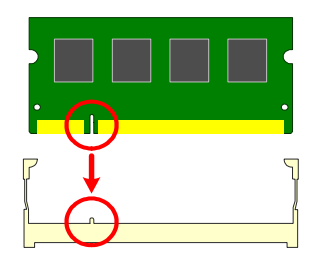

### Step 3

Inset the SODIMM module at a 45 degree angle.

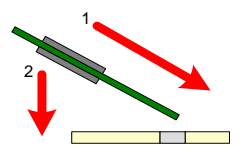

### Step 4

Then push the SODIMM down until it snaps into the locking mechanism.

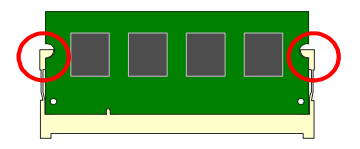

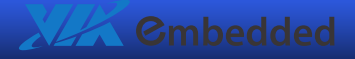

# Connecting the Power Supply

The VIA EPIA-P710 Pico-ITXe has an onboard DC-in 2-pin power connector. Before inserting the power supply connector, always make sure that all components are installed correctly to ensure that no damage will be caused.

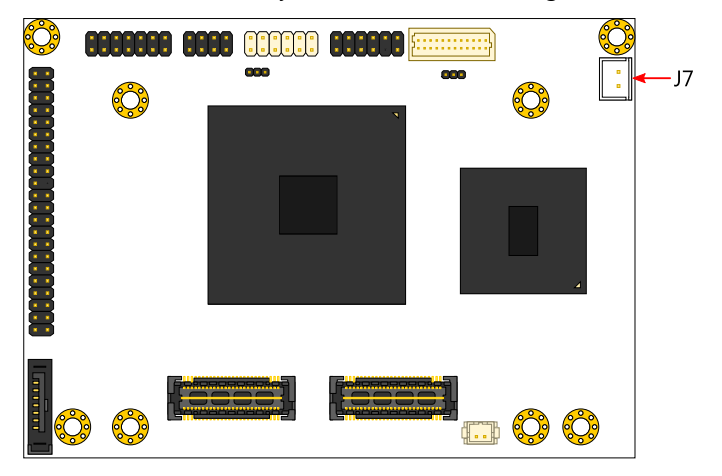

### DC-in Power Connector: J7

The DC-in power connector used to connect the DC-in power cable.

| Pin | Signal |   |
|-----|--------|---|
| 1   | +12V   | • |
| 2   | GND    |   |

### DC-in Power Cable

The DC-in power cable is supplied with the mainboard. Ensure the 2-pin connector head is firmly inserted in the proper orientation. The red cable should be furthest away from the heatsink.

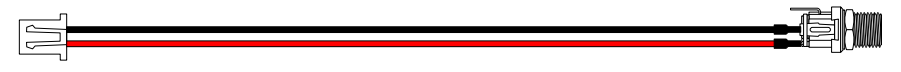

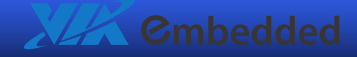

# **Top Side Connectors**

### Serial ATA Connector: SATA1

The current SATA interface allows up to 300 MB/s data transfer rate, faster than the standard parallel ATA with 133 MB/s (Ultra DMA).

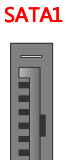

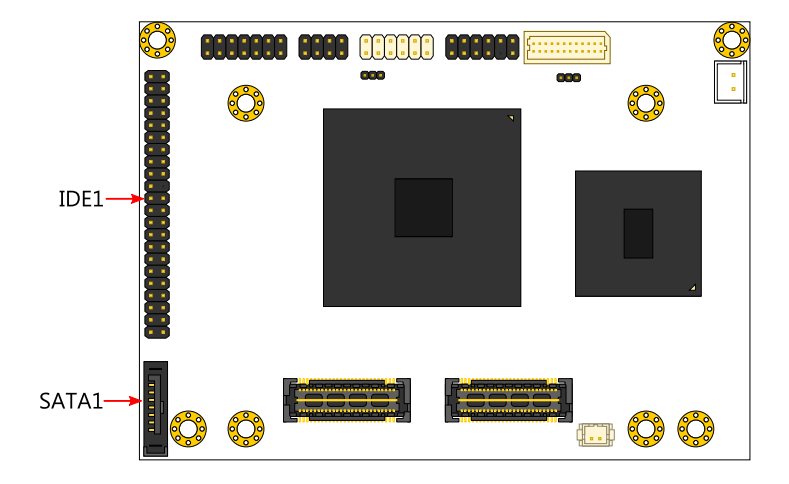

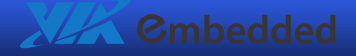

# IDE Pin Header: IDE1

The mainboard has an Ultra DMA 133/100 controller. You can connect up to two IDE devices in any combination.

| Pin | Signal   | Pin | Signal | IDF1           |
|-----|----------|-----|--------|----------------|
| 1   | #IDERST  | 2   | GND    | 1 🗰 2          |
| 3   | PDD7     | 4   | PDD8   | - <b>- -</b> - |
| 5   | PDD6     | 6   | PDD9   |                |
| 7   | PDD5     | 8   | PDD10  |                |
| 9   | PDD4     | 10  | PDD11  |                |
| 11  | PDD3     | 12  | PDD12  |                |
| 13  | PDD2     | 14  | PDD13  | Ō              |
| 15  | PDD1     | 16  | PDD14  |                |
| 17  | PDD0     | 18  | PDD15  |                |
| 19  | GND      | 20  | KEY    |                |
| 21  | PDDREQ   | 22  | GND    |                |
| 23  | #PDIOW   | 24  | GND    |                |
| 25  | #PDIOR   | 26  | GND    |                |
| 27  | PIORDY   | 28  | GND    | Ō              |
| 29  | #PDDACK  | 30  | GND    |                |
| 31  | IRQ15    | 32  | NC     | 43 👅 44        |
| 33  | PDA1     | 34  | GPI0   |                |
| 35  | PDA0     | 36  | PDA2   |                |
| 37  | #PDCS1   | 38  | #PDCS3 |                |
| 39  | #HD_LED1 | 40  | GND    |                |
| 41  | +5V      | 42  | +5V    |                |
| 43  | GND      | 44  | NC     | _              |

If two drives are connected to a single cable, the jumper on the second drive must be set to slave mode. Refer to the drive documentation supplied by the vendor for the jumper settings.

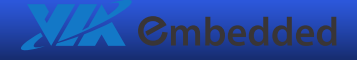

# GigaLAN Pin Header: J1

The GigaLAN pin header is for connecting to the P710-B I/O module.

| Pin | Signal | Pin | Signal   | 2 14 |
|-----|--------|-----|----------|------|
| 1   | AV3VGL | 2   | +3.3VSUS |      |
| 3   | TXNC   | 4   | TXND     |      |
| 5   | TXPC   | 6   | TXPD     | 1 13 |
| 7   | TXNA   | 8   | TXNB     |      |
| 9   | TXPA   | 10  | ТХРВ     | _    |
| 11  | GND    | 12  | LED1     | -    |
| 13  | LED2   | 14  | LNK_ACT  | _    |

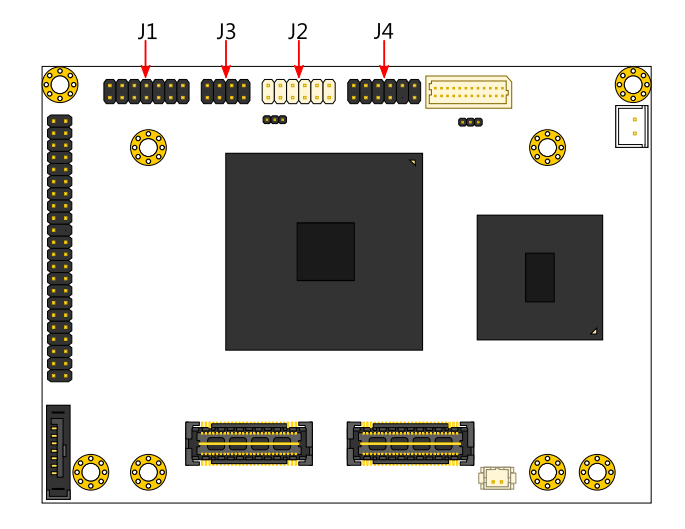

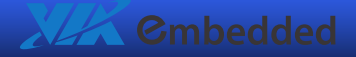

## Front Panel Pin Header: J2

The Front Panel pin header allows you to connect the power switch, reset switch, power LED, HDD LED and the case speaker.

| Pin | Signal   | Pin | Signal    | 2 12 |
|-----|----------|-----|-----------|------|
| 1   | PW_LED   | 2   | HD_LED(+) |      |
| 3   | PW_LED   | 4   | HD_LED(-) |      |
| 5   | GND      | 6   | PW_BN-    | 1 11 |
| 7   | SPEAK_BZ | 8   | GND       |      |
| 9   | GND      | 10  | RST_SW    |      |
| 11  | NC       | 12  | GND       | _    |

### Front Audio Pin Header: J3

This connector allows you to connect a front audio panel to the mainboard.

| Pin | Signal   | Pin | Signal  | 2 8 |
|-----|----------|-----|---------|-----|
| 1   | LINER    | 2   | GND_AUD |     |
| 3   | LINEL    | 4   | MICIN   |     |
| 5   | LINEOUTR | 6   | AD_5V   | 1 / |
| 7   | LINEOUTL | 8   | SENSE_A |     |

# VGA Pin Header: J4

This connector allows you to connect the VGA cable.

| 1      RED      2      +5VCRT        3      GREEN      4      GND | Pin | Signal | Pin | Signal  | 2 12 |
|-------------------------------------------------------------------|-----|--------|-----|---------|------|
| 3 GREEN 4 GND                                                     | 1   | RED    | 2   | +5VCRT  |      |
|                                                                   | 3   | GREEN  | 4   | GND     |      |
| 5 BLUE 6 DDCDATA                                                  | 5   | BLUE   | 6   | DDCDATA |      |
| 7 GND 8 DDCCLK                                                    | 7   | GND    | 8   | DDCCLK  |      |
| 9 KEY 10 VSYNC                                                    | 9   | KEY    | 10  | VSYNC   |      |
| 11 HSYNC 12 GND                                                   | 11  | HSYNC  | 12  | GND     |      |

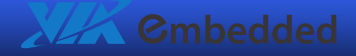

# LVDS Connector: CN1

The single-channel LVDS connector allows you to connect the panel's LVDS cable directly to support LVDS panel.

| Pin | Signal    | Pin | Signal   | 1 |
|-----|-----------|-----|----------|---|
| 1   | LCD1D0-   | 2   | LCD1D1-  | 5 |
| 3   | LCD1D0+   | 4   | LCD1D1+  |   |
| 5   | GND       | 6   | GND      |   |
| 7   | PVDD2     | 8   | LCD1D2-  |   |
| 9   | PVDD2     | 10  | LCD1D2+  |   |
| 11  | LCD1_DATA | 12  | GND      |   |
| 13  | LCD1_CLK  | 14  | LCD1CLK+ |   |
| 15  | GND       | 16  | LCD1CLK- |   |
| 17  | VDD_BL    | 18  | GND      |   |
| 19  | VDD_BL    | 20  | DIMMING  |   |
| 21  | VDD_BL    | 22  | BLEN_1   |   |
| 23  | GND       | 24  | GND      |   |

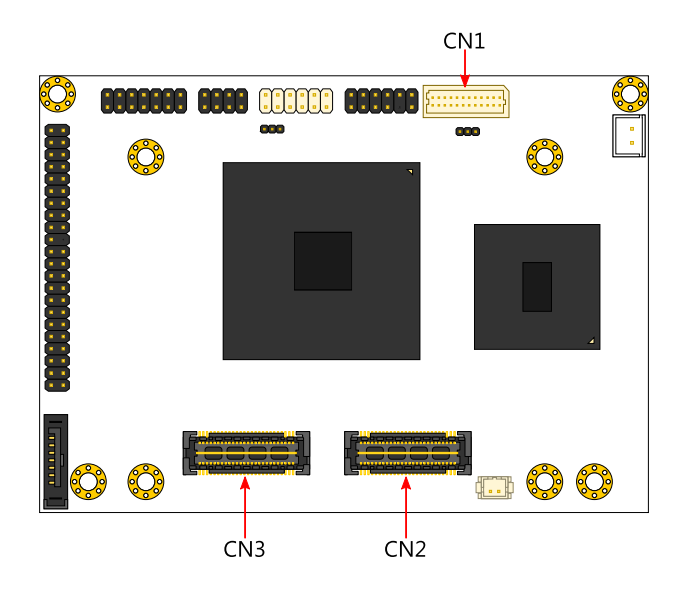

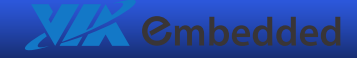

# SUMIT QMS Connector (Bank A): CN3

| Pin | Signal       | Pin | Signal     |
|-----|--------------|-----|------------|
| 1   | +5VSUS       | 2   | +12V       |
| 3   | +3.3V        | 4   | SMBDT      |
| 5   | +3.3V        | 6   | SMBCK      |
| 7   | -CLKREQ      | 8   | -SMBALT    |
| 9   | -EXPCD_PRSNT | 10  | SPIDO      |
| 11  | -OC0/1       | 12  | SPIDI      |
| 13  | NA           | 14  | SPICLK     |
| 15  | NA           | 16  | -SPISS0    |
| 17  | NA           | 18  | -SPISS1    |
| 19  | NA           | 20  | SIOOSC     |
| 21  | USBVCC       | 22  | -LDRQ      |
| 23  | USB_VD2+     | 24  | LAD0       |
| 25  | USB_VD2-     | 26  | LAD1       |
| 27  | USBVCC       | 28  | LAD2       |
| 29  | USB_VD1+     | 30  | LAD3       |
| 31  | USB_VD1-     | 32  | -LFRAME    |
| 33  | USBVCC       | 34  | SERIRQ     |
| 35  | USB_VD0+     | 36  | -LPC_PRSNT |
| 37  | USB_VD0-     | 38  | PCLKLPC    |
| 39  | GND          | 40  | GND        |
| 41  | A_PETp0      | 42  | A_PERp0    |
| 43  | A_PETn0      | 44  | A_PERn0    |
| 45  | GND          | 46  | -A_PRSNT   |
| 47  | -PCIERST0    | 48  | A_CLKp     |
| 49  | -WAKE        | 50  | A_CLKn     |
| 51  | +5V          | 52  | GND        |

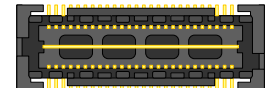

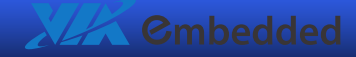

# SUMIT QMS Connector (Bank B): CN2

| Pin | Signal    | Pin | Signal   |
|-----|-----------|-----|----------|
| 1   | GND       | 2   | GND      |
| 3   | B_PETp0   | 4   | B_PERp0  |
| 5   | B_PETn0   | 6   | B_PERn0  |
| 7   | GND       | 8   | -B_PRSNT |
| 9   | C_CLKp    | 10  | B_CLKp   |
| 11  | C_CLKn    | 12  | B_CLKn   |
| 13  | -C_PRSNT  | 14  | GND      |
| 15  | C_PETp0   | 16  | C_PERp0  |
| 17  | C_PETn0   | 18  | C_PERn0  |
| 19  | GND       | 20  | GND      |
| 21  | C_PETp1   | 22  | C_PERp1  |
| 23  | C_PETn1   | 24  | C_PERn1  |
| 25  | GND       | 26  | GND      |
| 27  | C_PETp2   | 28  | C_PERp2  |
| 29  | C_PETn2   | 30  | C_PERn2  |
| 31  | GND       | 32  | GND      |
| 33  | C_PETp3   | 34  | C_PERp3  |
| 35  | C_PETn3   | 36  | C_PERn3  |
| 37  | GND       | 38  | GND      |
| 39  | -PCIERST1 | 40  | -WAKE    |
| 41  | VCC_SPI   | 42  | -PCIRST1 |
| 43  | +5V       | 44  | NA       |
| 45  | +5V       | 46  | +3.3V    |
| 47  | +5V       | 48  | +3.3V    |
| 49  | +5V       | 50  | +3.3V    |
| 51  | +5V       | 52  | +5VSUS   |

| 4 |
|---|
|   |
| П |
| 2 |

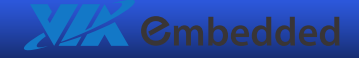

# **Bottom Side Connectors**

### PS/2 KBMS Connector: J8

The mainboard provides a PS/2 KBMS connector for PS/2 keyboard and mouse.

| Pin | Signal  |
|-----|---------|
| 1   | +5VSUS  |
| 2   | GND     |
| 3   | KB_CLK  |
| 4   | KB_DATA |
| 5   | MS_CLK  |
| 6   | MS_DATA |
|     |         |

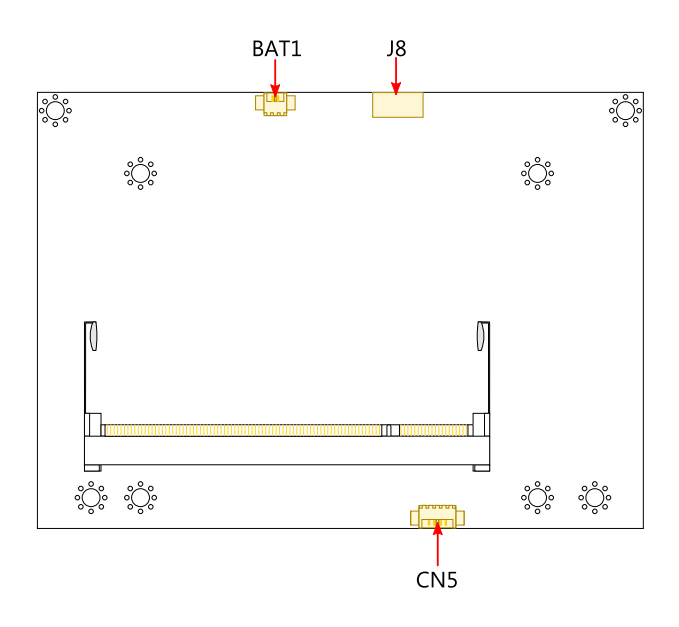

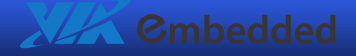

# SATA Power Connector: CN5

The P710 mainboard supports a 4-pin SATA power connector for SATA power cable. Plug the SATA power cable into the SATA power connector. Make sure the power plug is inserted in the proper orientation and pins are aligned. The power connector for SATA devices is located on the bottom side of the mainboard.

| Pin | Signal |   |
|-----|--------|---|
| 1   | +5V    |   |
| 2   | +5V    | _ |
| 3   | GND    | _ |
| 4   | GND    | _ |

### CMOS Battery Connector: BAT1

The P710 mainboard comes with external CMOS battery connector. This 2-pin connector used to connect the external cable battery for CMOS. The power connector for the CMOS battery is located on the bottom side of the board.

| Pin | Signal |        |
|-----|--------|--------|
| 1   | +3.3V  | - haad |
| 2   | GND    |        |

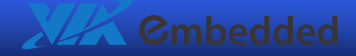

# 

# **Jumpers**

### Clear CMOS Connector: J5

The onboard CMOS RAM stores system configuration data and has an onboard battery power supply. To reset the CMOS settings, set the jumper on pins 1 and 2 while the system is off. Return the jumper to pins 2 and 3 afterwards. Setting the jumper while the system is on will damage the mainboard. The default setting is on pins 1 and 2.

| Setting            | 1   | 2  | 3   |
|--------------------|-----|----|-----|
| Normal Operation   | ON  | ON | OFF |
| Clear CMOS setting | OFF | ON | ON  |

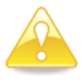

#### Caution:

Except when clearing the RTC RAM, never remove the cap on CLEAR\_CMOS jumper default position. Removing the cap will cause system boot failure. Avoid clearing the CMOS while the system is on; it will damage the mainboard.

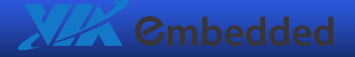

# LVDS Power Selector: J6

This jumper enables the selection of +5V and +3.3V for the LVDS connector. The default setting is on pins 2 and 3.

| Setting | 1   | 2  | 3   |
|---------|-----|----|-----|
| +5V     | ON  | ON | OFF |
| +3.3V   | OFF | ON | ON  |
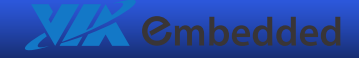

# 3: Add-on Modules

The EPIA-P710 Pico-ITXe mainboard comes with two add-on modules: P710-A and P710-B.

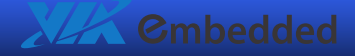

## P710-A

## PCIe 1-Lane Socket: PCIE1

| Pin | Signal   |
|-----|----------|
| 1   | GND      |
| 2   | USB-     |
| 3   | USB+     |
| 4   | CPUSB#   |
| 5   | RSVD0    |
| 6   | RSVD1    |
| 7   | SMBCLK   |
| 8   | SMBDATA  |
| 9   | +1.5V    |
| 10  | +1.5V    |
| 11  | WAKE#    |
| 12  | +3.3VAUX |
| 13  | PERST#   |
| 14  | +3.3V    |
| 15  | +3.3V    |
| 16  | CLKREQ#  |
| 17  | CPPE#    |
| 18  | REFCLK-  |
| 19  | REFCLK+  |
| 20  | GND      |
| 21  | PERN0    |
| 22  | PERP0    |
| 23  | GND      |
| 24  | PETN0    |
| 25  | PETP0    |
| 26  | GND      |
|     |          |

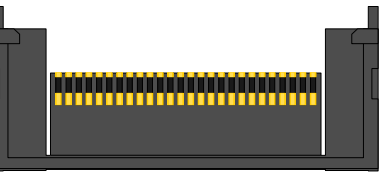

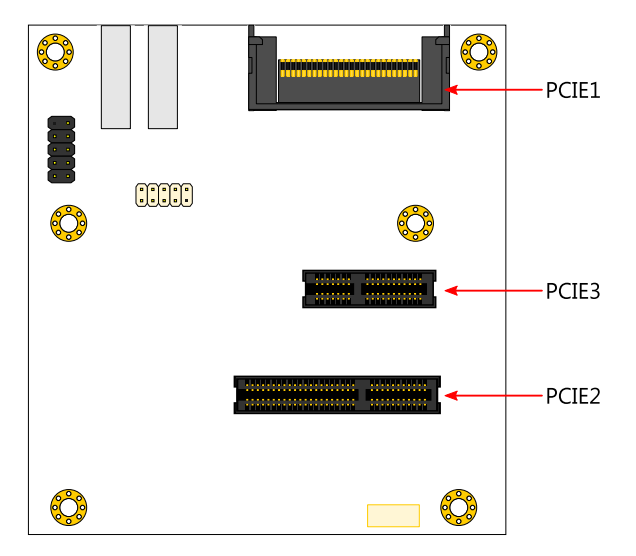

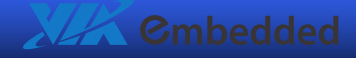

## PCIe 4-Lane Slot: PCIE2

| Pin | Signal   | Pin | Signal  |
|-----|----------|-----|---------|
| B1  | +12V     | A1  | PRSNT1# |
| B2  | +12V     | A2  | +12V    |
| B3  | RSVD1    | A3  | +12V    |
| B4  | GND      | A4  | GND     |
| B5  | SMCLK    | A5  | JTAG2   |
| B6  | SMDAT    | A6  | JTAG3   |
| B7  | GND      | A7  | JTAG4   |
| B8  | +3.3V    | A8  | JTAG5   |
| B9  | JTAG1    | A9  | +3.3V   |
| B10 | 3.3VAUX  | A10 | +3.3V   |
| B11 | WAKE#    | A11 | PERST#  |
| B12 | RSVD2    | A12 | GND     |
| B13 | GND      | A13 | REFCLK+ |
| B14 | PETP0    | A14 | REFCLK- |
| B15 | PETN0    | A15 | GND     |
| B16 | GND      | A16 | PERPO   |
| B17 | PRSNT2#1 | A17 | PERN0   |
| B18 | GND      | A18 | GND     |
| B19 | PETP1    | A19 | RSVD4   |
| B20 | PETN1    | A20 | GND     |
| B21 | GND      | A21 | PERP1   |
| B22 | GND      | A22 | PERN1   |
| B23 | PETP2    | A23 | GND     |
| B24 | PETN2    | A24 | GND     |
| B25 | GND      | A25 | PERP2   |
| B26 | GND      | A26 | PERN2   |
| B27 | PETP3    | A27 | GND     |
| B28 | PETN3    | A28 | GND     |
| B29 | GND      | A29 | PERP3   |
| B30 | RSVD3    | A30 | PERN3   |
| B31 | PRSNT2#2 | A31 | GND     |
| B32 | GND      | A32 | RSVD5   |

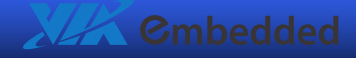

## PCIe 1-Lane Slot: PCIE3

| Pin | Signal  | Pin | Signal  |
|-----|---------|-----|---------|
| B1  | +12V1   | A1  | PRSNT1# |
| B2  | +12V2   | A2  | +12V3   |
| B3  | +12V5   | A3  | +12V4   |
| B4  | GND     | A4  | GND     |
| B5  | SMCLK   | A5  | JTAG2   |
| B6  | SMDAT   | A6  | JTAG3   |
| B7  | GND     | A7  | JTAG4   |
| B8  | +3.3V1  | A8  | JTAG5   |
| B9  | JTAG1   | A9  | +3.3V2  |
| B10 | 3.3VAUX | A10 | +3.3V   |
| B11 | WAKE#   | A11 | PERST#  |
| B12 | RSVD2   | A12 | GND     |
| B13 | GND     | A13 | REFCLK+ |
| B14 | PETP0   | A14 | REFCLK- |
| B15 | PETN0   | A15 | GND     |
| B16 | GND     | A16 | PERP0   |
| B17 | PRSNT2# | A17 | PERN0   |
| B18 | GND     | A18 | GND     |

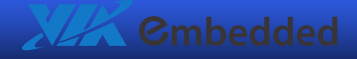

## LPC Pin Header: J1

This pin connector is for LPC devices.

| Pin | Signal  | Pin | Signal   | 9   |
|-----|---------|-----|----------|-----|
| 1   | +3.3V   | 2   | -PCIRST1 | 8 😐 |
| 3   | PCLKLPC | 4   | LAD0     |     |
| 5   | -LFRAME | 6   | LAD1     | 2 1 |
| 7   | LAD3    | 8   | LAD2     | 2 1 |
| 9   | GND     | 10  | KEY      |     |

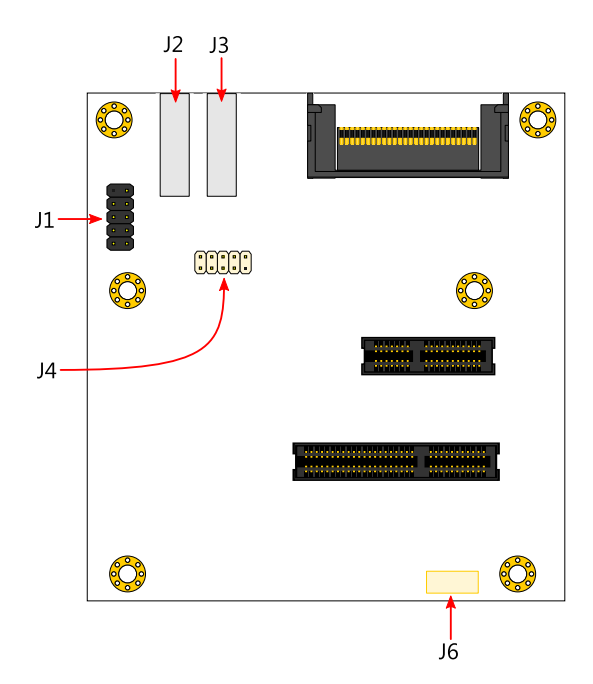

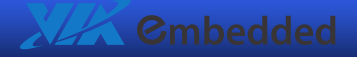

## USB Ports: J2 and J3

The P710-A I/O module comes with two USB ports that can directly connect to USB devices.

## COM Port Pin Header: J4

COM Port pin header can be used to attach additional ports for serial devices.

| Pin | Signal | Pin | Signal | 2 10 |
|-----|--------|-----|--------|------|
| 1   | -DSRA  | 2   | -DCDA  |      |
| 3   | -RTSA  | 4   | RXDA   | 1 7  |
| 5   | -CTSA  | 6   | TXDA   | ± ,  |
| 7   | RIA    | 8   | -DTRA  |      |
| 9   | KEY    | 10  | GND    |      |

## SPI Connector: J6

This connector is used to connect with SPI BIOS programming fixture.

| Pin | Signal                     |
|-----|----------------------------|
| 1   | -SPISS1                    |
| 2   | -PCIRST1                   |
| 3   | SPIDO                      |
| 4   | SPIDI                      |
| 5   | SPICLK                     |
| 6   | -SPISS0                    |
| 7   | GND                        |
| 8   | +3.3V/V <sub>cc</sub> _spi |

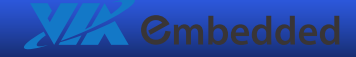

## SUMIT QFS Connector (Bank A): CN4

| Pin | Signal       | Pin | Signal     |
|-----|--------------|-----|------------|
| 1   | +5VSUS       | 2   | +12V       |
| 3   | +3.3V        | 4   | SMBDT      |
| 5   | +3.3V        | 6   | SMBCK      |
| 7   | -CLKREQ      | 8   | -SMBALT    |
| 9   | -EXPCD_PRSNT | 10  | SPIDO      |
| 11  | -OC0/1       | 12  | SPIDI      |
| 13  | NA           | 14  | SPICLK     |
| 15  | NA           | 16  | -SPISS0    |
| 17  | NA           | 18  | -SPISS1    |
| 19  | NA           | 20  | SIOOSC     |
| 21  | USBVCC       | 22  | -LDRQ      |
| 23  | USB_VD2+     | 24  | LAD0       |
| 25  | USB_VD2-     | 26  | LAD1       |
| 27  | USBVCC       | 28  | LAD2       |
| 29  | USB_VD1+     | 30  | LAD3       |
| 31  | USB_VD1-     | 32  | -LFRAME    |
| 33  | USBVCC       | 34  | SERIRQ     |
| 35  | USB_VD0+     | 36  | -LPC_PRSNT |
| 37  | USB_VD0-     | 38  | PCLKLPC    |
| 39  | GND          | 40  | GND        |
| 41  | A_PETp0      | 42  | A_PERp0    |
| 43  | A_PETn0      | 44  | A_PERn0    |
| 45  | GND          | 46  | -A_PRSNT   |
| 47  | -PCIERST0    | 48  | A_CLKp     |
| 49  | -WAKE        | 50  | A_CLKn     |
| 51  | +5V          | 52  | GND        |

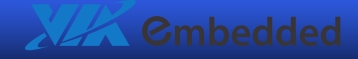

## SUMIT QFS Connector (Bank B): CN3

| Pin | Signal    | Pin | Signal   |
|-----|-----------|-----|----------|
| 1   | GND       | 2   | GND      |
| 3   | B_PETp0   | 4   | B_PERp0  |
| 5   | B_PETn0   | 6   | B_PERn0  |
| 7   | GND       | 8   | -B_PRSNT |
| 9   | C_CLKp    | 10  | B_CLKp   |
| 11  | C_CLKn    | 12  | B_CLKn   |
| 13  | -C_PRSNT  | 14  | GND      |
| 15  | C_PETp0   | 16  | C_PERp0  |
| 17  | C_PETn0   | 18  | C_PERn0  |
| 19  | GND       | 20  | GND      |
| 21  | C_PETp1   | 22  | C_PERp1  |
| 23  | C_PETn1   | 24  | C_PERn1  |
| 25  | GND       | 26  | GND      |
| 27  | C_PETp2   | 28  | C_PERp2  |
| 29  | C_PETn2   | 30  | C_PERn2  |
| 31  | GND       | 32  | GND      |
| 33  | C_PETp3   | 34  | C_PERp3  |
| 35  | C_PETn3   | 36  | C_PERn3  |
| 37  | GND       | 38  | GND      |
| 39  | -PCIERST1 | 40  | -WAKE    |
| 41  | VCC_SPI   | 42  | -PCIRST1 |
| 43  | +5V       | 44  | NA       |
| 45  | +5V       | 46  | +3.3V    |
| 47  | +5V       | 48  | +3.3V    |
| 49  | +5V       | 50  | +3.3V    |
| 51  | +5V       | 52  | +5VSUS   |

|   | 1  |
|---|----|
|   |    |
| · | Г  |
|   | ۰. |
|   | U  |

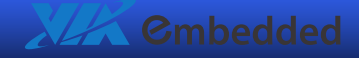

# P710-B

## P710-B board-to-board Connector: J1

This connector connects to J1 on the EPIA-P710.

| Pin | Signal | Pin | Signal   | 1 | 13 |
|-----|--------|-----|----------|---|----|
| 1   | AV3VGL | 2   | +3.3VSUS |   |    |
| 3   | TXNC   | 4   | TXND     | 2 | 14 |
| 5   | TXPC   | 6   | TXPD     | 2 | 14 |
| 7   | TXNA   | 8   | TXNB     |   |    |
| 9   | ТХРА   | 10  | ТХРВ     |   |    |
| 11  | GND    | 12  | LED1     |   |    |
| 13  | LED2   | 14  | LNK_ACT  |   |    |

## RJ45 Port: U1

The P710-B I/O module comes with a GigaLAN port that can directly connect to a cable with an RJ45 plug.

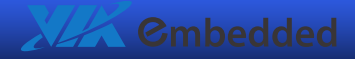

# Mounting the Add-on Modules

#### Step 1

Install the 15 mm standoffs on the EPIA-P710. Secure the standoffs with the M3 screws.

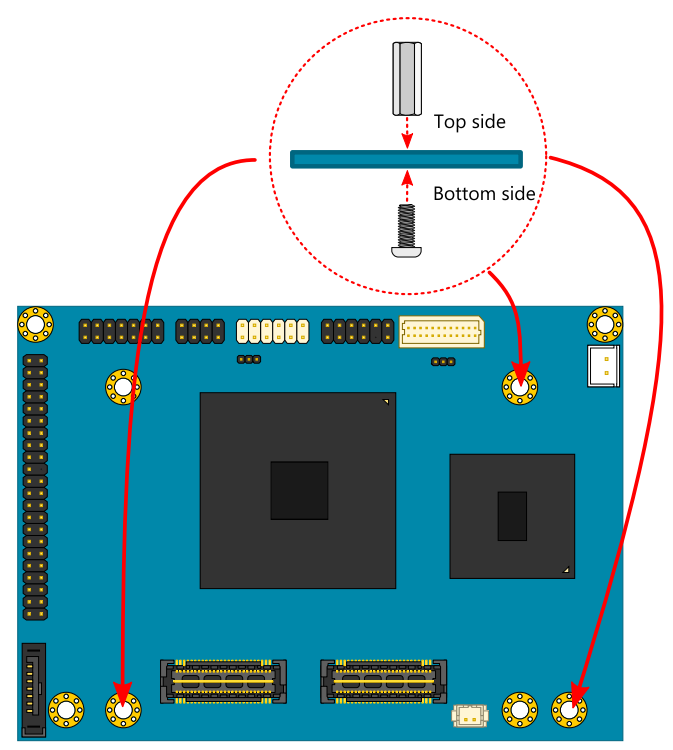

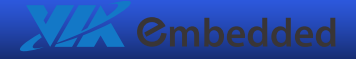

## Step 2

Install the 6 mm standoff on the P710-B module. Secure it with the 6 mm standoff that has an M3 screw end.

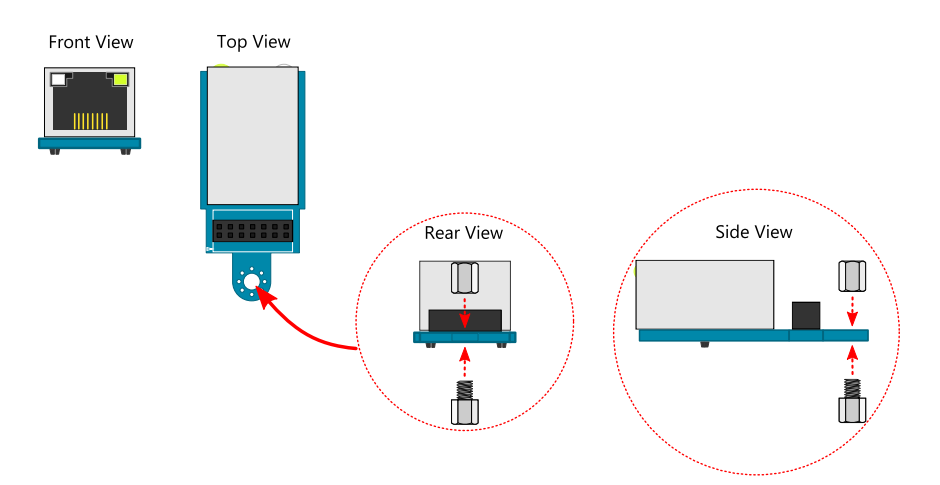

### Step 3

Flip the P710-B module over so that the J1 connector is facing the bottom.

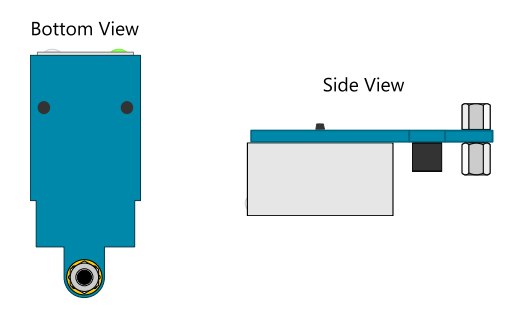

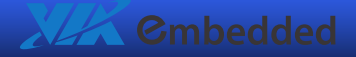

#### **EPIA-P710 User Manual**

#### Step 4

Align the J1 connector on the P710-B module over the J1 pin header on the EPIA-P710. Press down until the J1 pin header is fully inserted into the J1 connector.

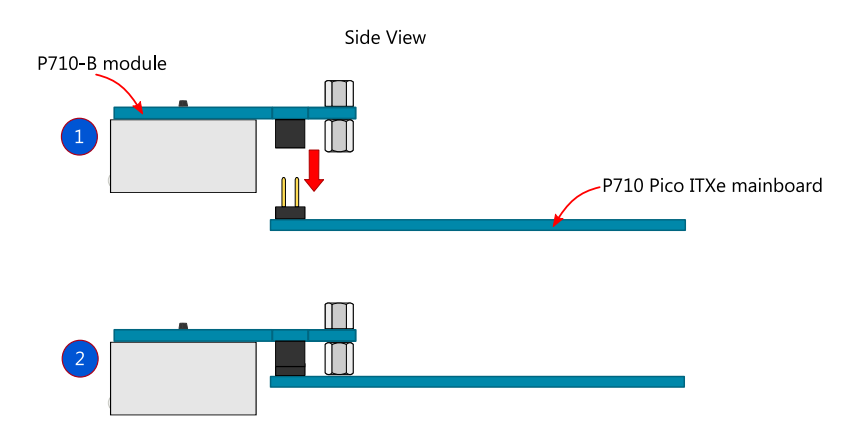

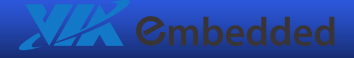

## Step 5

Secure the lower half of the standoff on the P710-B module to the EPIA-P710 with an M3 screw.

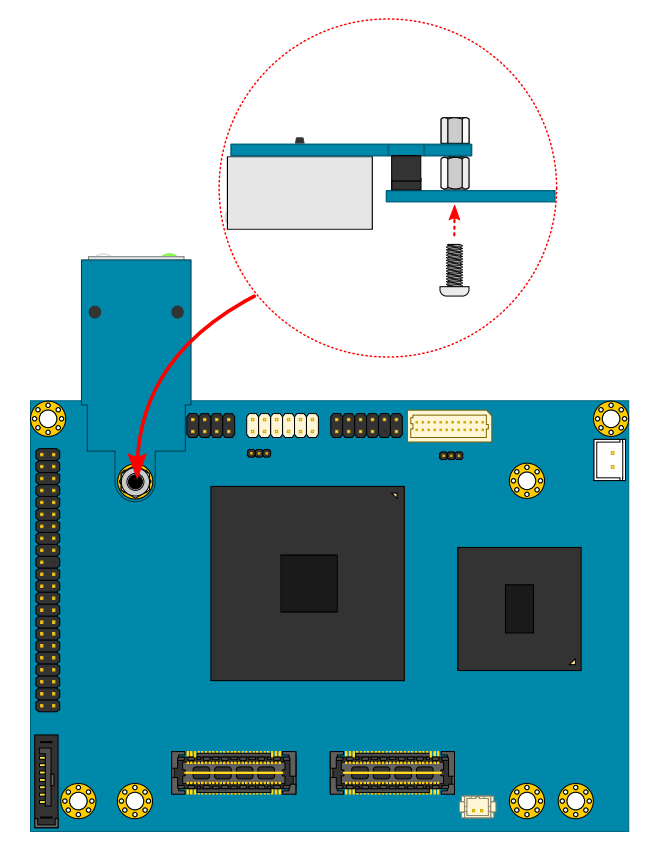

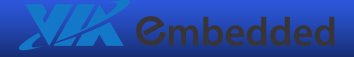

#### **EPIA-P710 User Manual**

## Step 6

Align the SUMIT QFS connectors on the P710-A module over the SUMIT QMS connectors on the EPIA-P710. Press down until the connectors are fully attached.

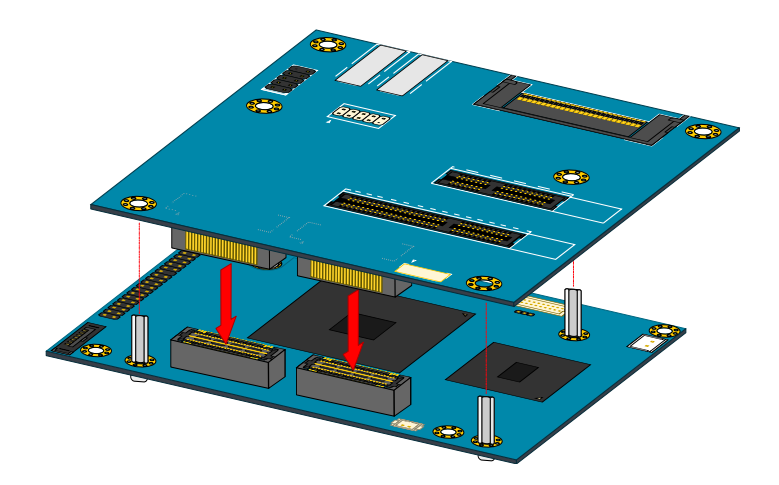

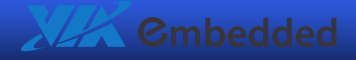

## Step 7

Secure the P710-A module to the EPIA-P710 by inserting M3 screws into the standoffs below the P710-A module.

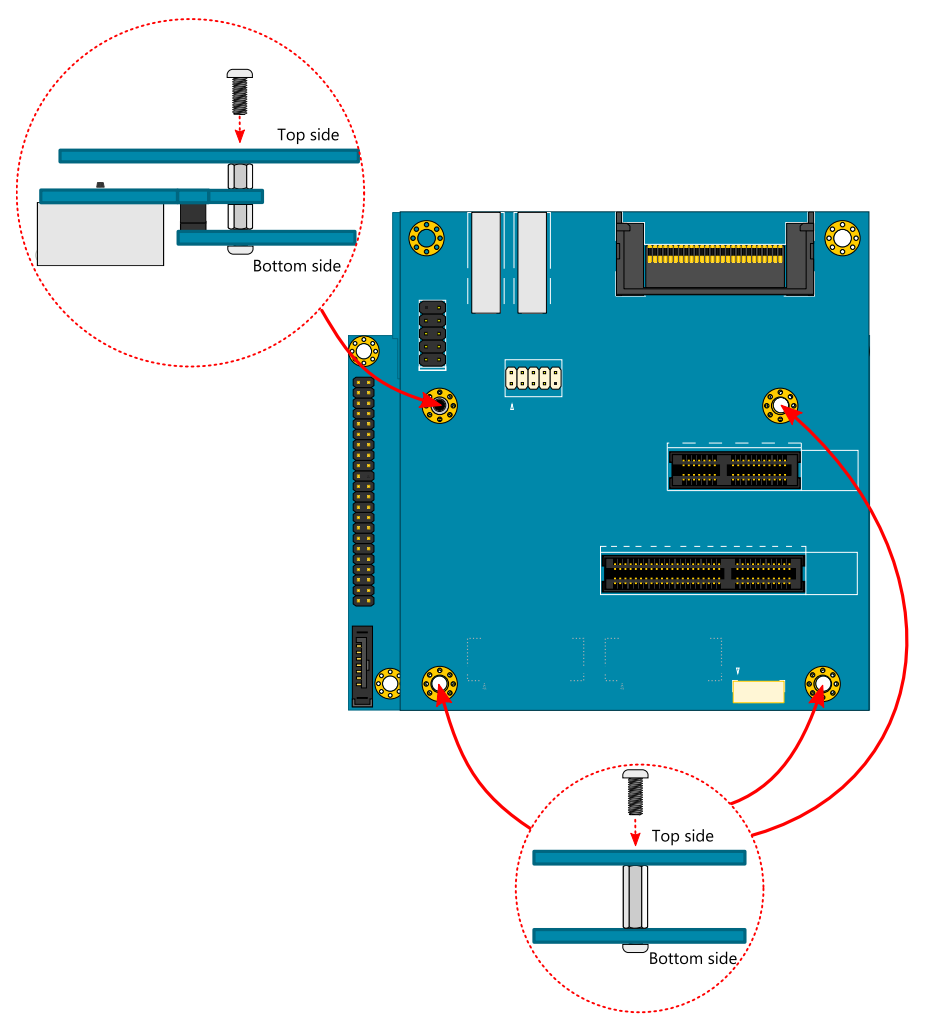

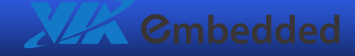

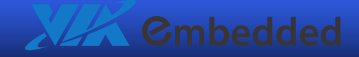

# **4**: BIOS Setup

This chapter gives a detailed explanation of the BIOS setup functions.

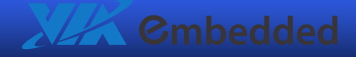

# Entering the BIOS Setup Menu

Power on the computer and press **> Delete** during the beginning of the boot sequence to enter the BIOS setup menu. If you missed the BIOS setup entry point, restart the system and try again.

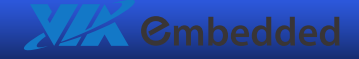

# **Control Keys**

| Keys         | Description                                                       |
|--------------|-------------------------------------------------------------------|
| <b>T</b>     | Move to the previous item                                         |
| L            | Move to the next item                                             |
| <b>(</b> -   | Move to the item in the left side                                 |
|              | Move to the item in the right side                                |
| Enter        | Select the item                                                   |
| Esc          | Jumps to the Exit menu or returns to the main menu from a submenu |
| Page<br>Up   | Increase the numeric value or make changes                        |
| Page<br>Down | Decrease the numeric value or make changes                        |
| +            | Increase the numeric value or make changes                        |
| -            | Decrease the numeric value or make changes                        |

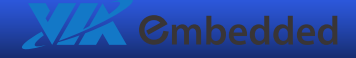

## EPIA-P710 User Manual

| Keys      | Description                                                                                  |
|-----------|----------------------------------------------------------------------------------------------|
| F1        | General help, only for Status Page Setup Menu and Option<br>Page Setup Menu                  |
| F5        | Restore the previous CMOS value from CMOS, only for<br>Option Page Setup Menu                |
| F6        | Load the default CMOS value from Fail-Safe default table,<br>only for Option Page Setup Menu |
| <b>F7</b> | Load Optimized defaults                                                                      |
| F10       | Save all the CMOS changes and exit                                                           |

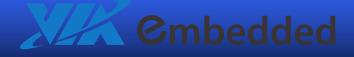

# Navigating the BIOS Menus

The main menu displays all the BIOS setup categories. Use the <Left>/<Right> and <Up>/<Down> arrow keys to select any item or sub-menu. Descriptions of the selected/highlighted category are displayed at the bottom of the screen.

The small triangular arrowhead symbol next to a field indicates that a sub-menu is available (see figure below). Press **<Enter>** to display the sub-menu. To exit the sub-menu, press **<Esc>**.

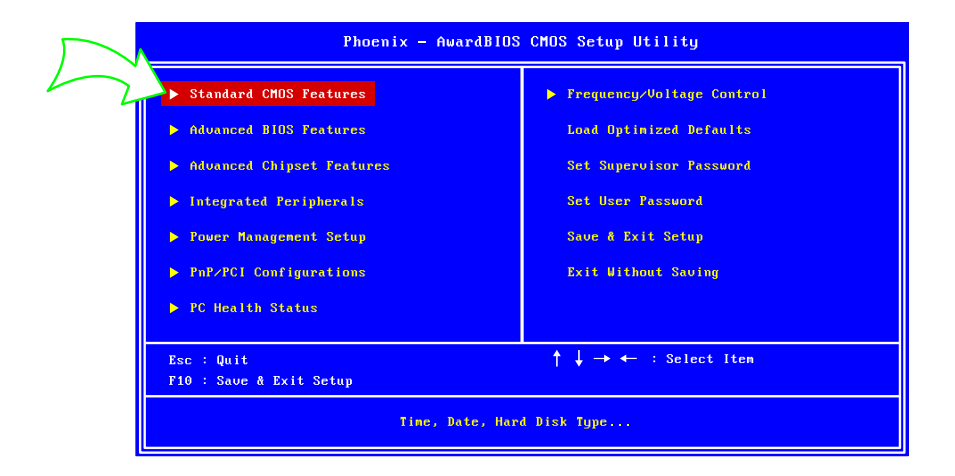

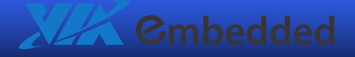

# **Getting Help**

The BIOS setup program provides a "**General Help**" screen. You can display this screen from any menu/sub-menu by pressing **<F1**>. The help screen displays the keys for using and navigating the BIOS setup. Press **<Esc**> to exit the help screen.

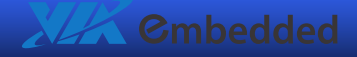

## Main Menu

The Main Menu contains thirteen setup functions and two exit choices. Use arrow keys to select the items and press **< Enter**> to accept or enter Sub-menu.

| Phoenix - AwardBIOS CMOS Setup Utility |                             |  |
|----------------------------------------|-----------------------------|--|
| ▶ Standard CMOS Features               | ► Frequency/Voltage Control |  |
| ► Advanced BIOS Features               | Load Optimized Defaults     |  |
| ► Advanced Chipset Features            | Set Supervisor Password     |  |
| ► Integrated Peripherals               | Set User Password           |  |
| ▶ Power Hanagement Setup               | Save & Exit Setup           |  |
| ▶ PnP/PCI Configurations               | Exit Without Saving         |  |
| ▶ PC Health Status                     |                             |  |
|                                        |                             |  |
| Esc : Quit                             | ↑ ↓ → ← : Select Item       |  |
|                                        |                             |  |
| Time, Date, Hard Disk Type             |                             |  |

## Standard CMOS Features

Use this menu to set basic system configurations.

## **Advanced BIOS Features**

Use this menu to set the advanced features available on your system.

#### **Advanced Chipset Features**

Use this menu to set chipset specific features and optimize system performance.

#### **Integrated Peripherals**

Use this menu to set onboard peripherals features.

#### Power Management Setup

Use this menu to set onboard power management functions.

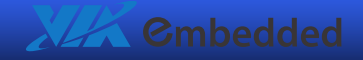

#### **EPIA-P710 User Manual**

#### **PnP/PCI** Configurations

Use this menu to set the PnP and PCI configurations.

#### PC Health Status

This menu shows the PC health status.

#### Frequency/Voltage Control

Use this menu to set the system frequency and voltage control.

#### Load Optimized Defaults

Use this menu option to load BIOS default settings for optimal and high performance system operations.

#### Set Supervisor Password

Use this menu option to set the BIOS supervisor password.

#### Set User Password

Use this menu option to set the BIOS user password.

#### Save & Exit Setup

Save BIOS setting changes and exit setup.

#### Exit Without Saving

Discard all BIOS setting changes and exit setup.

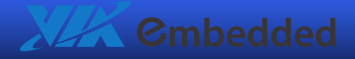

# Standard CMOS Features

| Phoenix — AwardBIOS CMOS Setup Utility<br>Standard CMOS Features                                                                         |                                               |                                                                      |
|----------------------------------------------------------------------------------------------------|-----------------------------------------------|----------------------------------------------------------------------|
| Date (mm:dd:yy)<br>Time (bb:mm:ss)                                                                                                    | Thu, <mark>Jul</mark> 1 2008                  | Item Help                                                            |
| <ul> <li>► IDE Channel 0 Master</li> <li>► IDE Channel 0 Slave</li> <li>► IDE Channel 1 Master</li> <li>► IDE Channel 1 Slave</li> </ul> | (None )<br>(None )<br>(None 1<br>(None 1      | Menu Level <b>&gt;</b><br>Change the day, month, year<br>and century |
| Video<br>Halt On                                                                                                    | [EGA/UGA]<br>[All, But Keyboard]              |                                                                      |
| Base Memory<br>Extended Memory<br>Total Memory                                                                                           | 640K<br>456784K<br>457728K                    |                                                                      |
|                                                                                                    |                                               |                                                                      |
| ↑↓→ ←: Move Enter: Select<br>F5: Previous                                                                                                | +/-/PU/PD: Value F10: Save<br>Values F7: Opti | ESC: Exit F1: General Help<br>mized Defaults                         |

#### Date

The date format is [Day, Month Date, Year]

#### Time

The time format is [Hour : Minute : Second]

## Video

Settings: [EGA/VGA, CGA 40, CGA 80, MONO]

## Halt On

Set the system's response to specific boot errors. Below is a table that details the possible settings.

| Settings          | Description                             |
|-------------------|-----------------------------------------|
| All Errors        | System halts when any error is detected |
| No Errors         | System does not halt for any error      |
| All, But Keyboard | System halts for all non-key errors     |

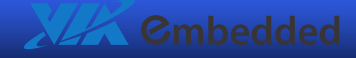

# **IDE Channels**

| Phoenix - AwardBIOS CMOS Setup Utility<br>IDE Channel 0 Master                                                                          |                                                             |                        |                                                      |                                   |
|----------------------------------------------------------------------------------------------------|-------------------------------------------------------------|------------------------|------------------------------------------------------|-----------------------------------|
| IDE HDD Auto-Detection                                                                                                    | <mark>I</mark> Press Enter                                  | I                      | I                                                    | tem Help                          |
| IDE Channel 0 Master<br>Access Mode<br>Capacity<br>Cylinder<br>Head<br>Precomp<br>Landing Zone<br>Sector<br>P10 Mode<br>Ulitra DNA Mode | FAuto]<br>LAuto]<br>O MB<br>O<br>O<br>O<br>CAuto]<br>LAuto] |                        | Menu Level<br>To auto-de<br>HDD's size<br>this chann | <pre> tect the , head on el</pre> |
| ↑↓→←: Move Enter: Select<br>F5: Previous                                                                                                | +/-/PU/PD: Value<br>Values                                  | F10: Saue<br>F7: Optin | ESC: Exit<br>mized Defaul                            | F1: General Help<br>ts            |

The specifications of your drive must match with the drive table. The hard disk will not work properly if you enter incorrect information in this category. Select "**Auto**" whenever possible. If you select "**Manual**", make sure the information is from your hard disk vendor or system manufacturer.

Below is a table that details required hard drive information when using the "Manual" mode.

| Settings     | Description                                            |
|--------------|--------------------------------------------------------|
| IDE Channel  | The name of this match the name of the menu. Settings: |
|              | [None, Auto, Manual]                                   |
| Access Mode  | Settings: [CHS, LBA, Large, Auto]                      |
| Capacity     | Formatted size of the storage device                   |
| Cylinder     | Number of cylinders                                    |
| Head         | Number of heads                                        |
| Precomp      | Write precompensation                                  |
| Landing Zone | Cylinder location of the landing zone                  |
| Sector       | Number of sectors                                      |
| Primary PIO  | Settings: [ Auto, Mode 1, Mode 2, Mode 3, Mode 4]      |
| Primary UDMA | Settings: [Disabled, Auto]                             |

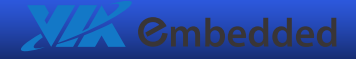

# Advanced BIOS Features

| Phoenix — AwardBIOS CMOS Setup Utility<br>Advanced BIOS Features |                          |                        |                                              |
|------------------------------------------------------------------|--------------------------|------------------------|----------------------------------------------|
| ▶ CPU Feature                                                    | [Press Enter]            | 4                      | Item Help                                    |
| ▶ Hard Disk Boot Priority                                        | [Press Enter]            |                        |                                              |
| Virus Warning                                                    | [Disabled]               |                        | Menu Level                                   |
| CPU L1 & L2 Cache                                                | LEnabled]                |                        |                                              |
|                                                                  |                          |                        |                                              |
| Quick Power un Self lest                                         |                          |                        |                                              |
| First boot Device                                                | LOSD-UAU<br>LODDOMI      |                        |                                              |
| Third Boot Device                                                | LCDVOULT<br>LCDVOULT     |                        |                                              |
| Poot Other Device                                                | Frankladi                |                        |                                              |
| Boot Uther Device                                                | LEHADIEAJ                |                        |                                              |
| BOUL OF HUMLOCK STATUS                                           |                          |                        |                                              |
| Typematic Rate Setting                                           | LUISADIEAI               |                        |                                              |
| Typematic Rate (Chars/Sec)                                       | b                        |                        |                                              |
| Typematic Delay (Msec)                                           | 250                      |                        |                                              |
| Security Option                                                  | [Setup]                  |                        |                                              |
| MPS Version Copntrol For OS                                      | [1.4]                    |                        |                                              |
| OS Select for DRAM > 64MB                                        | [Non-OS2]                |                        |                                              |
| HDD S.M.A.R.T. Capability                                        | [Disabled]               |                        |                                              |
| Video BIOS Shadow                                                | [Disabled]               | ▼                      |                                              |
| ↑↓→←: Move Enter: Select ↔<br>F5: Previous Va                    | •∕-∕PU∕PD: Value<br>lues | F10: Save<br>F7: Optin | ESC: Exit F1: General Help<br>mized Defaults |

## Virus Warning

Allows you to choose the VIRUS warning feature for IDE Hard Disk boot sector protection.

| Settings | Description                                      |
|----------|--------------------------------------------------|
| Enabled  | Turns on hard disk boot sector virus protection  |
| Disabled | Turns off hard disk boot sector virus protection |

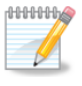

#### Note:

If this function is enabled and someone attempt to write data into this area, BIOS will show a warning message on the screen and alarm beep.

## CPU L1 & L2 Cache

Settings: [Disabled, Enabled]

## CPU L2 Cache ECC Checking

This feature facilitates error detection/correction when data passes through Level 2 cache.

Settings: [Disabled, Enabled]

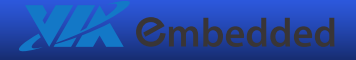

## Quick Power On Self-Test

Shortens Power On Self-Test (POST) cycle to enable shorter boot up time.

| Settings | Description                                              |
|----------|----------------------------------------------------------|
| Disabled | Standard Power On Self Test (POST)                       |
| Enabled  | Shorten Power On Self Test (POST) cycle and boot up time |

#### First/Second/Third Boot Device

Set the boot device sequence as BIOS attempts to load the disk operating system.

| Settings  | Description                      |
|-----------|----------------------------------|
| Removable | Boot from external drive         |
| Hard Disk | Boot from the HDD                |
| CDROM     | Boot from CDROM                  |
| USB-CDROM | Boot from USB CDROM              |
| Network   | Boot from network drive          |
| Disabled  | Disable the boot device sequence |

### **Boot Other Device**

Enables the system to boot from alternate devices if the system fails to boot from the "First/Second/Third Boot Device" lists.

| Settings | Description                      |
|----------|----------------------------------|
| Disabled | No alternate boot device allowed |
| Enabled  | Enable alternate boot device     |

### Boot Up NumLock Status

Set the NumLock status when the system is powered on.

| Settings | Description                           |
|----------|---------------------------------------|
| Off      | Forces keypad to behave as arrow keys |
| On       | Forces keypad to behave as 10-key     |

## Typematic Rate Setting

Enable "Typematic Rate" function. Settings: [Disabled, Enabled]

## Typematic Rate (Chars/Sec)

This item sets the rate (characters/second) at which the system retrieves a signal from a depressed key. Settings: [6, 8, 10, 12, 15, 20, 24, 30]

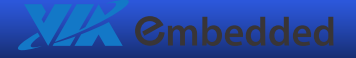

## Typematic Delay (Msec)

This item sets the delay between, when the key was first pressed and when the system begins to repeat the signal from the depressed key. Settings: [250, 500, 750, 1000]

## Security Option

Selects whether the password is required every time the System boots, or only when you enter Setup.

| Settings | Description                                                 |
|----------|-------------------------------------------------------------|
| Setup    | Password prompt appears only when end users try to run BIOS |
|          | Setup                                                       |
| System   | Password prompt appears every time when the computer is     |
|          | powered on and when end users try to run BIOS Setup         |

## MPS Version Control for OS

Settings: [1.1, 1.4]

#### OS Select for DRAM > 64 MB

Settings: [Non-OS2, OS2]

## HDD S.M.A.R.T. Capability

Settings: [Disabled, Enabled]

#### Video BIOS Shadow

Settings: [Disabled, Enabled]

#### Full Screen Logo Show

Show full screen logo during BIOS boot up process. Settings: [Disabled, Enabled]

#### Summary Screen Show

Show summary screen. Settings: [Disabled, Enabled]

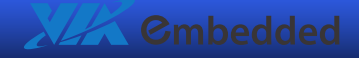

# **CPU Feature**

| Phoenix — AwardBIOS CMOS Setup Utility<br>CPU Feature                      |                                              |                                              |  |  |
|----------------------------------------------------------------------------|----------------------------------------------|----------------------------------------------|--|--|
| Delay Prior to Thermal                                                     | [16 Min]                                     | Item Help                                    |  |  |
| Thermal Monagement<br>Thermal Monitor Bus Ratio<br>Thermal Monitor Bus VID | LTHEPAAL Romitor 1J<br>8 X<br>1.084V         | Menu Level 🕨                                 |  |  |
| †↓→ ←: Move Enter: Select<br>F5: Previous Va                               | +/-/PU/PD: Value F10: Save<br>clues F7: Opti | ESC: Exit F1: General Help<br>mized Defaults |  |  |

## Delay Prior to Thermal

Settings: [4 Min, 8 Min, 16 Min, 32 Min]

## Thermal Management

This item sets CPU's thermal control rule to protect CPU from overheat.

| Settings          | Description             |
|-------------------|-------------------------|
| Thermal Monitor 1 | On-die throttling       |
| Thermal Monitor 1 | Ration & VID transition |

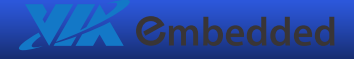

# Hard Disk Boot Priority

| Phoenix - AwardBIOS CMOS Setup Utility<br>Hard Disk Boot Priority |                                                                                                    |  |  |  |
|-------------------------------------------------------------------|----------------------------------------------------------------------------------------------------|--|--|--|
| 1. Bootable Add-in Cards                                          | Item Help                                                                                                    |  |  |  |
|                                                                   | <pre>Menu Level ▶ Use &lt;&gt; or &lt;&gt; to select a device, then press &lt;&gt; to nove it up, or &lt;&gt; to nove it down the list. Press <esc> to exit this menu.</esc></pre> |  |  |  |
| ↑↓→←: Move Enter: Select +/-/PU/PD: Value<br>F5: Previous Values  | : F10: Saue ESC: Exit F1: General Help<br>F7: Optimized Defaults                                                                                                    |  |  |  |

This is for setting the priority of the hard disk boot order when the "Hard Disk" option is selected in the "[First/Second/Third] Boot Device" menu item.

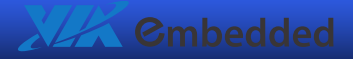

#### **EPIA-P710 User Manual**

# **Advanced Chipset Features**

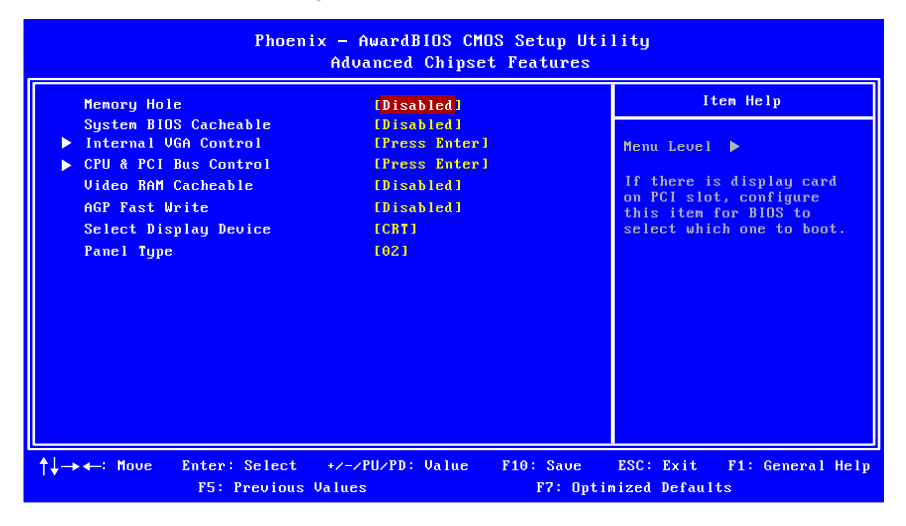

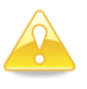

#### Caution:

The Advanced Chipset Features menu is used for optimizing the chipset functions. Do not change these settings unless you are familiar with the chipset.

#### Memory Hole

Settings: [Disabled, 15M - 16M]

## System BIOS Cacheable

Settings: [Disabled, Enabled]

#### Video RAM Cacheable

Settings: [Disabled, Enabled]

#### AGP Fast Write

Settings: [Disabled, Enabled]

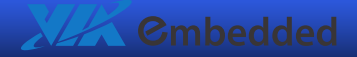

## Select Display Device

Settings: [CRT, LCD, CRT&LCD]

## Panel Type

| Settings | Description |
|----------|-------------|
| 00       | 640 x 480   |
| 01       | 800 x 600   |
| 02       | 1024 x 768  |
| 03       | 1280 x 768  |
| 04       | 1280 x 1024 |

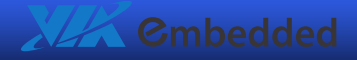

# **Internal VGA Control**

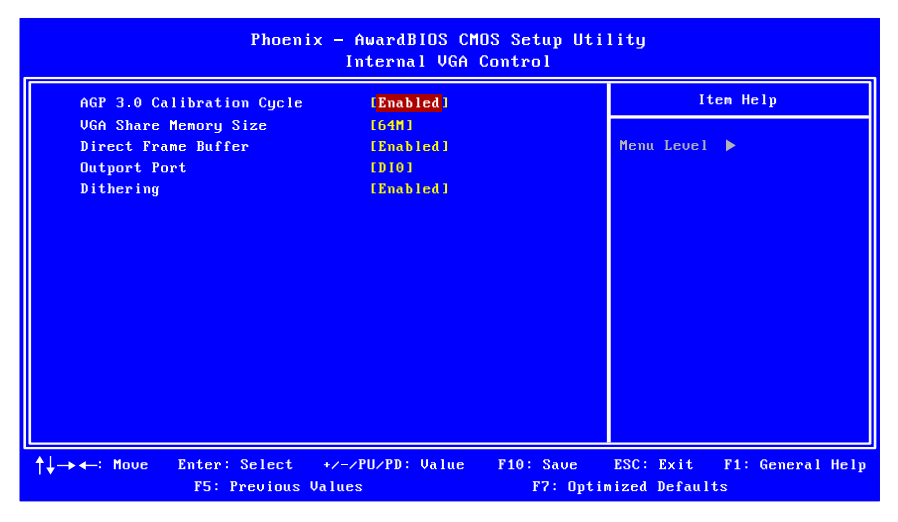

## AGP 3.0 Calibration Cycle

Settings: [Disabled, Enabled]

## VGA Share Memory Size

This setting allows you to select the amount of system memory that is allocated to the integrated graphics processor. Settings: [Disabled, 16M, 32M, 64M]

## **Direct Frame Buffer**

Settings: [Disabled, Enabled]

Outport Port Settings: [DI0, DI1]

Dithering Settings: [Disabled, Enabled]

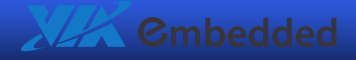

# CPU & PCI Bus Control

| Phoenix - AwardBIOS CMOS Setup Utility<br>CPU & PCI Bus Control |                                 |                        |                            |                 |  |
|-----------------------------------------------------------------|---------------------------------|------------------------|----------------------------|-----------------|--|
| PCI Master 0 WS Write                                           | PCI Master 0 WS Write [Enabled] |                        | Item Help                  |                 |  |
| PCI Delay Transaction<br>VIA PUR Management                     | Evabled]<br>[Enabled]           |                        | Menu Level ►               |                 |  |
| †↓→←: Move Enter: Select<br>F5: Previous                        | +/-/PU/PD: Value<br>s Values    | F10: Save<br>F7: Optin | ESC: Exit Finized Defaults | t: General Help |  |

## PCI Master 0 WS Write

Settings: [Disabled, Enabled]

## PCI Delay Transaction

Settings: [Disabled, Enabled]

#### VIA PWR Management

Settings: [Disabled, Enabled]

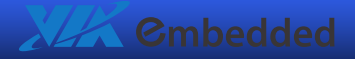

# **Integrated Peripherals**

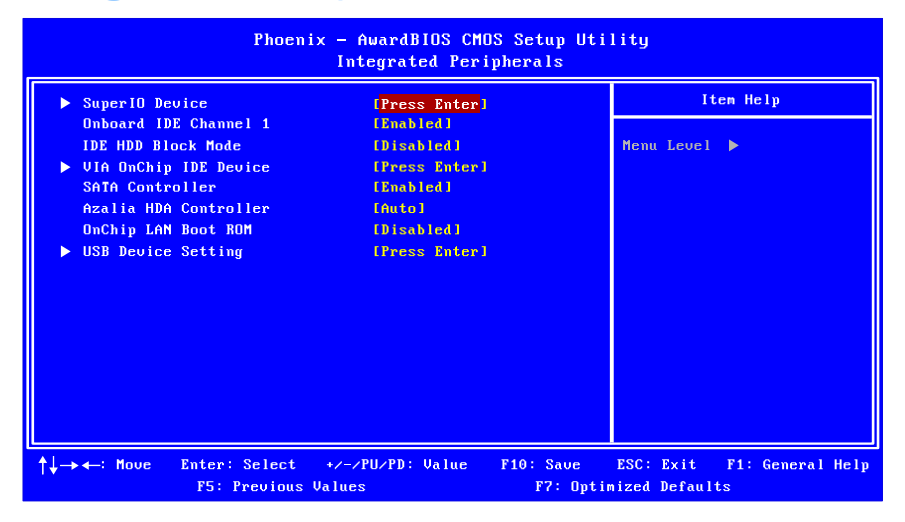

## Onboard IDE Channel 1

The integrated peripheral controller contains an IDE interface Settings: [Disabled, Enabled]

## IDE HDD Block Mode

Automatic detection of the optimal number of block read/writes per sector the drive can support. Settings: [Disabled, Enabled]

SATA Controller

Settings: [Disabled, Enabled]

## Azalia HDA Controller

Settings: [Auto, Disabled]

### OnChip LAN Boot ROM

Decide whether to invoke the boot ROM of the onboard LAN chip. Settings: [Enabled, Disabled]
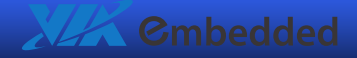

# SuperIO Device

| Phoenix - AwardBlOS CMOS Setup Utility<br>SuperIO Device |                               |                            |                        |                            |                        |
|----------------------------------------------------------|-------------------------------|----------------------------|------------------------|----------------------------|------------------------|
| Onboard Se                                               | erial Port 1                  | [ <mark>3F8/IRQ4</mark> ]  |                        | It                         | em Help                |
|                                                          |                               |                            |                        | Menu Level                 | •                      |
|                                                          |                               |                            |                        |                            |                        |
|                                                          |                               |                            |                        |                            |                        |
|                                                          |                               |                            |                        |                            |                        |
|                                                          |                               |                            |                        |                            |                        |
|                                                          |                               |                            |                        |                            |                        |
|                                                          |                               |                            |                        |                            |                        |
|                                                          |                               |                            |                        |                            |                        |
| †↓-→ ←: Move                                             | Enter: Select<br>F5: Previous | +/-/PU/PD: Value<br>Values | F10: Save<br>F7: Optin | ESC: Exit<br>mized Default | F1: General Help<br>ts |

# **Onboard Serial Port 1**

Set the base I/O port address and IRQ for the onboard serial port A / serial port B. Selecting *Auto* allows BIOS to automatically determine the correct base I/O port address. Settings:

| Port |          |          | Settin   | gs       |          |      |
|------|----------|----------|----------|----------|----------|------|
| 1    | Disabled | 3F8/IRQ4 | 2F8/IRQ3 | 3E8/IRQ4 | 2E8/IRQ3 | Auto |

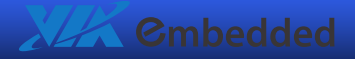

# VIA OnChip IDE Device

| Phoen i                               | x — AwardBIOS CM<br>VIA Onchip IDI | DS Setup Uti<br>E Device | lity         |                  |
|---------------------------------------|------------------------------------|--------------------------|--------------|------------------|
| IDE Prefetch Mode                     | [Enabled]                          |                          | It           | em Help          |
| DOM UDMA66<br>IDE DMA transfer access | [Enabled]<br>[Enabled]             |                          | Menu Level   | •                |
| Secondary Master PIO                  | [Auto]                             |                          |              |                  |
| Secondary Master UDMA                 | [Auto]                             |                          |              |                  |
| Secondary Slave UDMA                  | [Auto]                             |                          |              |                  |
|                                       |                                    |                          |              |                  |
|                                       |                                    |                          |              |                  |
|                                       |                                    |                          |              |                  |
|                                       |                                    |                          |              |                  |
|                                       |                                    |                          |              |                  |
| ↑↓→→ ↔: Move Enter: Select            | +/-/PU/PD: Value                   | F10: Save                | ESC: Exit    | F1: General Help |
| F5: Previous                          | Values                             | F7: Upti                 | nizea Defaul | ts               |

# **IDE Prefetch Mode**

This allows your hard disk controller to use the fast block mode to transfer data to and from the hard disk drive. Block mode is also called block transfer, multiple commands or multiple sector read/write.

Settings: [Disabled, Enabled]

# DOM UDMA66

Settings: [Disabled, Enabled]

# **IDE DMA Transfer Access**

Settings: [Disabled, Enabled]

# Secondary Master/Slave PIO

Settings: [Auto, Mode 0, Mode 1, Mode 2, Mode 3, Mode 4]

# Secondary Master/Slave UDMA

Settings: [Disabled, Auto]

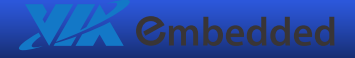

# **USB** Device Setting

| Phoenix                                                                                                    | - AwardBIDS CMOS Setup Ut<br>USB Device Setting                                                   | ility                                                                                                    |
|----------------------------------------------------------------------------------------------------|---------------------------------------------------------------------------------------------------|----------------------------------------------------------------------------------------------------|
| USB 1.0 Controller<br>USB 2.0 Controller<br>USB Operation Mode<br>USB Keyboard Function<br>USB Mouse Function<br>USB Storage Function | [Enabled]<br>[Enabled]<br>[High Speed]<br>[Enabled]<br>[Enabled]<br>[Enabled]<br>Boot Setting === | Iten Help<br>Menu Level<br>[Enabled] or [Disabled]<br>Universal Host<br>Controller<br>Interface for Universal<br>Serial Bus. |
| †↓→←: Move Enter: Select ↔<br>F5: Previous Va                                                                                         | /-/PU/PD: Value F10: Save<br>lues F7: Opt                                                         | ESC: Exit F1: General Help<br>imized Defaults                                                                                |

# USB 1.0 Controller

Enable or disable Universal Host Controller Interface for Universal Serial Bus. Settings: [Disabled, Enabled]

# USB 2.0 Controller

Enable or disable Enhanced Host Controller Interface for Universal Serial Bus. Settings: [Disabled, Enabled]

# **USB** Operation Mode

Auto decide USB device operation mode.

| Settings       | Description                                                               |
|----------------|---------------------------------------------------------------------------|
| Full/Low Speed | All of USB Device operated on full/low speed mode                         |
| High Speed     | If USB device was high speed device, then it operated on high speed mode. |

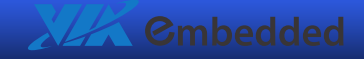

# **USB** Keyboard Function

Enable or disable Legacy support of USB Keyboard. Settings: [Disabled, Enabled]

# **USB** Mouse Function

Enable or disable Legacy support of USB Mouse. Settings: [Disabled, Enabled]

## **USB** Storage Function

Enable or disable Legacy support of USB Mass Storage. Settings: [Disabled, Enabled]

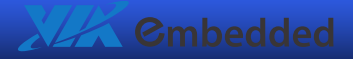

## **EPIA-P710 User Manual**

# Power Management Setup

| Phoen i :                                                                                                    | x — AwardBIOS CMOS Setup Ut<br>Power Management Setup                                                                                                    | ility                                                                                                    |
|----------------------------------------------------------------------------------------------------|----------------------------------------------------------------------------------------------------|----------------------------------------------------------------------------------------------------|
| ACPI Suspend Type<br>Power Management Option<br>HDD Power Down<br>Suspend Mode<br>Video Off Option<br>Video Off Method<br>Soft-Off by PWRBTM<br>Run VGABIOS if S3 Resume<br>AC Loss Auto Restart<br>WDRT Support<br>WDRT Run/Stop<br>WDRT Count<br>► Wakeup Event Detect | (\$1833)<br>User Define]<br>[Disabled]<br>[Disabled]<br>[Suspend -> Off]<br>[Blank Screen]<br>[Instant-Off]<br>[Auto]<br>[Off]<br>[Disabled]<br>Stop<br>255<br>[Press Enter] | Iten Help<br>Menu Level ►<br>This item allows you to<br>select how the BIOS put<br>system into power saving<br>mode.<br>S1(FOS): System in low<br>power mode<br>S3(STR): All components<br>are powered off except<br>memory<br>S1853: Depends on OS to<br>select S1 or S3 |
| L<br>↑↓→←: Move Enter: Select<br>F5: Previous V                                                                                                    | +/-/PU/PD: Value F10: Save<br>Values F7: Opt                                                                                                    | ESC: Exit F1: General Help<br>inized Defaults                                                                                                    |

# ACPI Suspend Type

| Settings | Description                                                                                                    |
|----------|----------------------------------------------------------------------------------------------------|
| S1(POS)  | S1/Power On Suspend (POS) is a low power state. In this state, no                                                                                                    |
|          | system context (CPU or chipset) is lost and hardware maintains all                                                                                                    |
|          | system contexts.                                                                                                    |
| S3(STR)  | S3/Suspend To RAM (STR) is a power-down state. In this state, power is supplied only to essential components such as main memory and wakeup-capable devices. The system context is saved to main memory, and context is restored from the memory when a "wakeup" event occurs. |
| S1 & S3  | Depends on the OS to select S1 or S3.                                                                                                    |

# **Power Management Option**

Settings: [User Define, Min Saving, Max Saving]

# HDD Power Down

Set the length of time for a period of inactivity before powering down the hard disk.

Settings: [Disable, 1 Min, 2 Min, 3 Min, 4 Min, 5 Min, 6 Min, 7 Min, 8 Min, 9 Min, 10 Min, 11 Min, 12 Min, 13 Min, 14 Min, 15 Min]

# Suspend Mode

Settings: [Disabled, 1 Min, 2 Min, 4 Min, 6 Min, 8 Min, 10 Min, 20 Min, 30 Min, 40 Min, 1 Hour]

# Video Off Option

Select whether or not to turn off the screen when system enters power saving mode, ACPI OS such as Windows XP will override this option.

| Settings       | Description                                                   |
|----------------|---------------------------------------------------------------|
| Always On      | Screen is always on even when system enters power saving mode |
| Suspend -> Off | Screen is turned off when system enters power saving mode     |

# Video Off Method

Settings: [Blank Screen, V/H SYNC + Blank, DPMS Support]

# Soft-Off by PWRBTN

| Settings    | Description                                                        |
|-------------|--------------------------------------------------------------------|
| Delay 4 Sec | System is turned off if power button is pressed for more than four |
|             | seconds.                                                           |
| Instant-Off | Power button functions as a normal power-on/-off button.           |

# Run VGABIOS if S3 Resume

Select whether to run VGA BIOS if resuming from S3 state. This is only necessary for older VGA drivers.

Settings: [Auto, Yes, No]

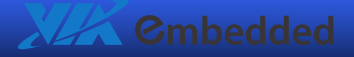

# AC Loss Auto Restart

The field defines how the system will respond after an AC power loss during system operation.

| Settings   | Description                                                        |
|------------|--------------------------------------------------------------------|
| Off        | Keeps the system in an off state until the power button is pressed |
| On         | Restarts the system when the power is back                         |
| Former-Sts | Former-Sts                                                         |

# WDRT Support

Settings: [Disabled, Enabled]

# WDRT Run/Stop

This option is only available if "WDRT Support" is enabled. Settings: [Stop, Run]

# WDRT Count

This option is only available if "WDRT Support" is enabled. Settings: [Decimal number from 0 to 1023]

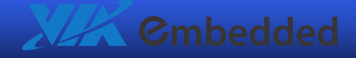

#### **EPIA-P710 User Manual**

# Wakeup Event Detect

| Phoen i y                                                                                                    | AwardBIOS CMOS S<br>Wakeup Event Det                                                                                                    | Setup Utility<br>.ect                                                                                                |
|----------------------------------------------------------------------------------------------------|----------------------------------------------------------------------------------------------------|----------------------------------------------------------------------------------------------------|
| PS2KB Wakeup Select<br>PS2KB Wakeup Key Select<br>PS2KB Wakeup Key Select<br>PS2 Keyboard Power ON<br>PS2 Mouse Power ON<br>USB Resume from S3<br>Wake Up On GPI<br>PowerOn by PCI Card<br>RIC Alarm Resume<br>Date (of Month)<br>Resume Time (hh:mm:ss) | [Hot Key]<br>[Any Key]<br>[Any Batton]<br>[Disabled]<br>[Disabled]<br>[Enabled]<br>[Enabled]<br>[By 0S]<br>[Disabled]<br>0<br>0 : 0 : 30 | Iten Help<br>Menu Level ><br>When Select Password,<br>Please press ENTER key<br>to change Password<br>Max 8 numbers. |
| ↑↓→ ←: Nove Enter: Select<br>F5: Previous V                                                                                                    | +/-/PU/PD: Value F1<br>alues                                                                                                    | 0: Save ESC: Exit F1: General Help<br>F7: Optimized Defaults                                                         |

## PS2KB Wakeup Select

This feature has two settings: Hot Key and Password. To select the Password option, press **Page Up**> or **Page Down**>. To set the password, enter up to eight digits and press **Enter**>.

Settings: [Hot Key, Password]

#### PS2KB Wakeup Key Select

This feature is only available when "Hot Key" is chosen in "PS2KB Wakeup Select". Settings: [Ctrl+F1, Ctrl+F2, Ctrl+F3, Ctrl+F4, Ctrl+F5, Ctrl+F6, Ctrl+F7, Ctrl+F8, Ctrl+F9, Ctrl+F10, Ctrl+F11, Ctrl+F12, Power, Wake, Any Key]

#### **PS2MS Wakeup Key Select**

Settings: [Any Button, Left Button, Right Button]

## PS2 Keyboard Power ON

Settings: [Disabled, Enabled]

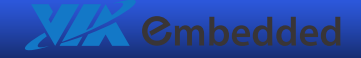

# **PS2 Mouse Power ON**

Settings: [Disabled, Enabled]

Wake Up on GPI Settings: [Disabled, Enabled]

# USB Resume from S3

Settings: [Disabled, Enabled]

# PowerOn by PCI Card

Enables activity detected from any PCI card to power up the system or resume from a suspended state. Such PCI cards include LAN, onboard USB ports, etc. Settings: [By OS, Enabled]

## **RTC Alarm Resume**

Set a scheduled time and/or date to automatically power on the system. Settings: [Disabled, Enabled]

# Date (of Month)

This field can only be set if "RTC Alarm Resume" is enabled. The field specifies the date for "RTC Alarm Resume".

## Resume Time (hh:mm:ss)

This field can only be set if "RTC Alarm Resume" is enabled. The field specifies the time for "RTC Alarm Resume".

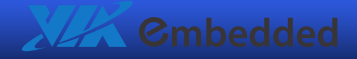

# **PnP/PCI** Configurations

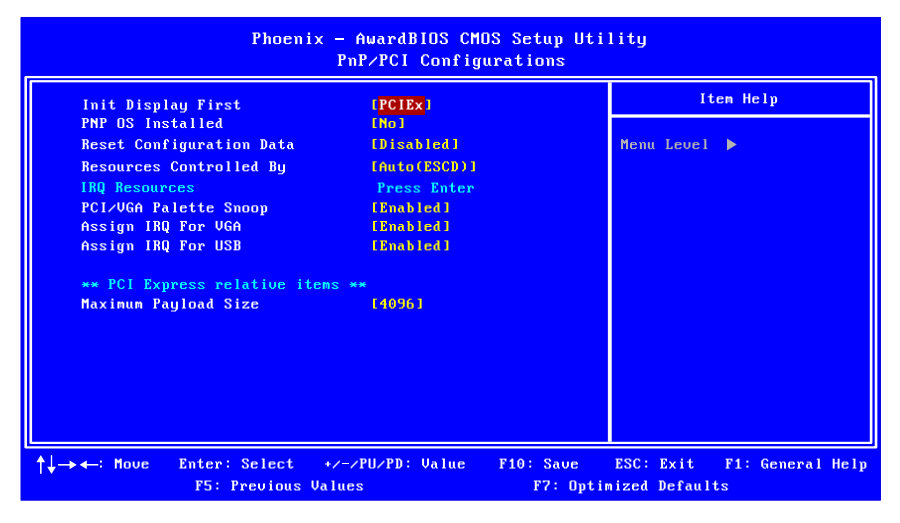

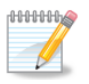

#### Note:

This section covers some very technical items and it is strongly recommended to leave the default settings as is unless you are an experienced user.

## Init Display First

Settings: [PCI Slot, Onboard, AGP, PCIEx]

# **PNP OS Installed**

| Settings | Description                                                                                                    |
|----------|----------------------------------------------------------------------------------------------------|
| No       | BIOS will initialize all the PnP cards                                                                                                    |
| Yes      | BIOS will only initialize the PnP cards used for booting (VGA, IDE, SCSI). The rest of the cards will be initialized by the PnP operating system |

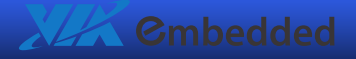

# **Reset Configuration Data**

| Settings | Description                                                                                                    |
|----------|----------------------------------------------------------------------------------------------------|
| Disabled | Default setting                                                                                                    |
| Enabled  | Resets the ESCD (Extended System Configuration Data) after<br>exiting BIOS Setup if a newly installed PCI card or the system<br>configuration prevents the operating system from loading |

# **Resources Controlled By**

Enables the BIOS to automatically configure all the Plug-and-Play compatible devices.

| Settings   | Description                                                            |
|------------|------------------------------------------------------------------------|
| Auto(ESCD) | BIOS will automatically assign IRQ, DMA and memory base address fields |
| Manual     | Unlocks "IRQ Resources" for manual configuration                       |

# PCI/VGA Palette Snoop

Settings: [Disabled, Enabled]

# Assign IRQ for VGA

Assign IRQ for VGA devices. Settings: [Disabled, Enabled]

# Assign IRQ for USB

Assign IRQ for USB devices. Settings: [Disabled, Enabled]

# Maximum Payload Size

This options sets the maximum TLP payload size in bytes for PCI Express devices. Settings: [128, 256, 512, 1024, 2048, 4096]

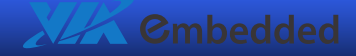

# **IRQ** Resources

| Phoenix — AwardBIOS CMOS Setup Utility<br>IRQ Resources                                                                                                    |                                                                                                    |                                                                                                    |  |
|----------------------------------------------------------------------------------------------------|----------------------------------------------------------------------------------------------------|----------------------------------------------------------------------------------------------------|--|
| IRQ-3 assigned to<br>IRQ-4 assigned to<br>IRQ-5 assigned to<br>IRQ-7 assigned to<br>IRQ-9 assigned to<br>IRQ-10 assigned to<br>IRQ-11 assigned to<br>IRQ-12 assigned to<br>IRQ-15 assigned to | (PCI Device)<br>(PCI Device)<br>(PCI Device)<br>(PCI Device)<br>(PCI Device)<br>(PCI Device)<br>(PCI Device)<br>(PCI Device)<br>(PCI Device)<br>(PCI Device)<br>(PCI Device) | Iten Help<br>Menu Level ►<br>Legacy ISA for devices<br>compliant with the<br>original PC AT bus<br>specification, PCI/ISA<br>PnP for devices conpliant<br>with the Plug and Play<br>standard whether designed<br>for PCI or ISA bus<br>architecture |  |
| †↓→←: Move Enter: Sel<br>F5: Prev                                                                                                    | ect +/-/PU/PD: Value F10: Sa<br>ious Values F7:                                                                                                    | ve ESC: Exit F1: General Help<br>Optimized Defaults                                                                                                    |  |

IRQ Resources list IRQ 3/4/5/7/9/10/11/12/14/15 for users to set each IRQ a type depending on the type of device using the IRQ. Settings:

PCI Device For Plug-and-Play compatible devices designed for PCI bus architecture

*Reserved* The IRQ will be reserved for further requests

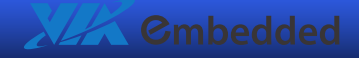

# PC Health Status

| Phoenix - AwardBIOS CMOS Setup Utility<br>PC Health Status |                                                    |                                    |                                         |  |
|------------------------------------------------------------|----------------------------------------------------|------------------------------------|-----------------------------------------|--|
| CPU Temper                                                 | rature 64 °C                                       |                                    | Item Help                               |  |
|                                                            |                                                    | Men                                | u Level 🕨                               |  |
|                                                            |                                                    |                                    |                                         |  |
|                                                            |                                                    |                                    |                                         |  |
|                                                            |                                                    |                                    |                                         |  |
|                                                            |                                                    |                                    |                                         |  |
|                                                            |                                                    |                                    |                                         |  |
|                                                            |                                                    |                                    |                                         |  |
|                                                            |                                                    |                                    |                                         |  |
| †↓→ ←: Move                                                | Enter: Select +/-/PU/PD: Va<br>F5: Previous Values | lue F10: Save ESC<br>F7: Optimized | : Exit – F1: General Help<br>  Defaults |  |

The PC Health Status displays the current status of all of the monitored hardware devices/components such as CPU voltages, temperatures and fan speeds.

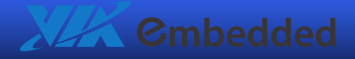

# Frequency/Voltage Control

| Phoenix — AwardBIOS CMOS Setup Utility<br>Frequency/Voltage Control                                                                                                    |                                                                                                    |                                                           |  |  |
|----------------------------------------------------------------------------------------------------|----------------------------------------------------------------------------------------------------|-----------------------------------------------------------|--|--|
| Current FSB Frequency<br>Current DAM Frequency<br>DRAM Frequency<br>DRAM Channel Mode<br>DDR CAS Latency Control<br>DDR Burst Length<br>DDR II Conmand Rate<br>DRDY table<br>ODT<br>Spread Spectrum | 100 MHz<br>200 MHz<br>(SED)<br>IChannel Al<br>(SPD)<br>(Disabled)<br>(Dytimize)<br>IDisabled]<br>[+/- 0.2%] | Iten Help<br>Henu Level ►                                 |  |  |
| †↓→←: Move Enter: Select<br>F5: Previous                                                                                                    | +/-/PU/PD: Value F10:<br>Values F                                                                           | Save ESC: Exit F1: General Help<br>'7: Optimized Defaults |  |  |

# **DRAM Frequency**

The chipset supports synchronous and asynchronous mode between host clock and DRAM clock frequency.

Settings: [DDR2-400, DDR2-533, DDR2-667, SPD]

# **DRAM Channel Mode**

Settings: [Channel A, Channel A&B, Channel A&C]

# **DDR CAS Latency Control**

This item adjusts the speed it takes for the memory module to complete a command. Generally, a lower setting will improve the performance of your system. However, if your system becomes less stable, you should change it to a higher setting.

Settings: [2T, 3T, 4T, 5T, 6T, SPD]

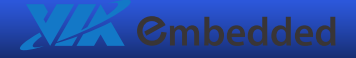

# DDR Burst Length

This field controls the length of time a row stays active before precharging. Longer values are safer but may not offer the best performance. Settings: [4, 8, SPD]

# DDR IT Command Rate

Settings: [Disabled, Enabled]

DRDY table Settings: [Slowest, Optimize]

ODT Settings: [Disabled, Enabled]

# Spread Spectrum

When the mainboard's clock generator pulses, the extreme values (spikes) of the pulses create EMI (Electromagnetic Interference). The Spread Spectrum function reduces the EMI generated by modulating the pulses so that the spikes of the pulses are reduced to flatter curves.

Settings: [Disabled, +/- 0.1%, +/- 0.2%, +/- 0.3%, +/- 0.4%, +/- 0.5%, +/- 0.6%, +/- 0.7%, +/- 0.8%, +/- 0.9%]

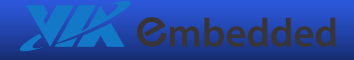

# Load Optimized Defaults

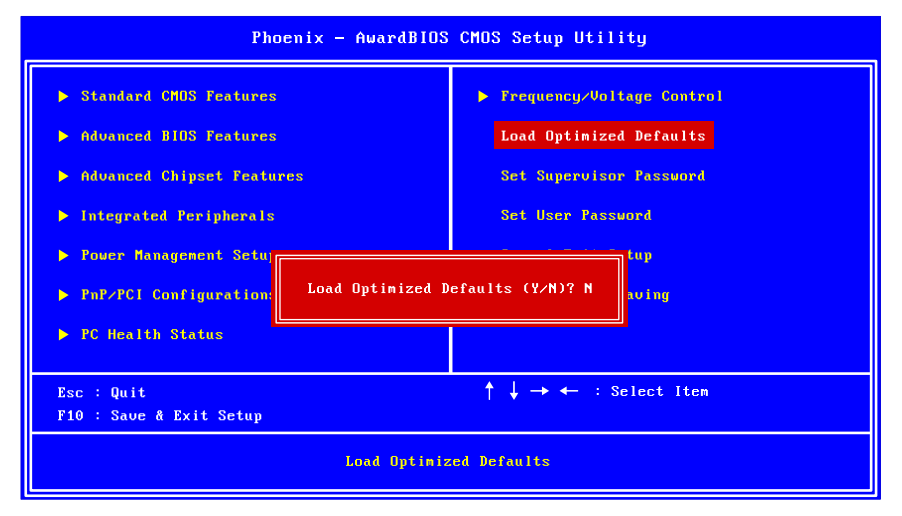

This option is for restoring all the default optimized BIOS settings. The default optimized values are set by the mainboard manufacturer to provide a stable system with optimized performance. Entering "Y" and press <**Enter**> to load the default optimized BIOS values. Entering "N" will cancel the load optimized defaults request.

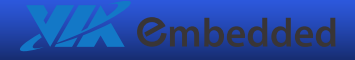

# Set Supervisor/User Password

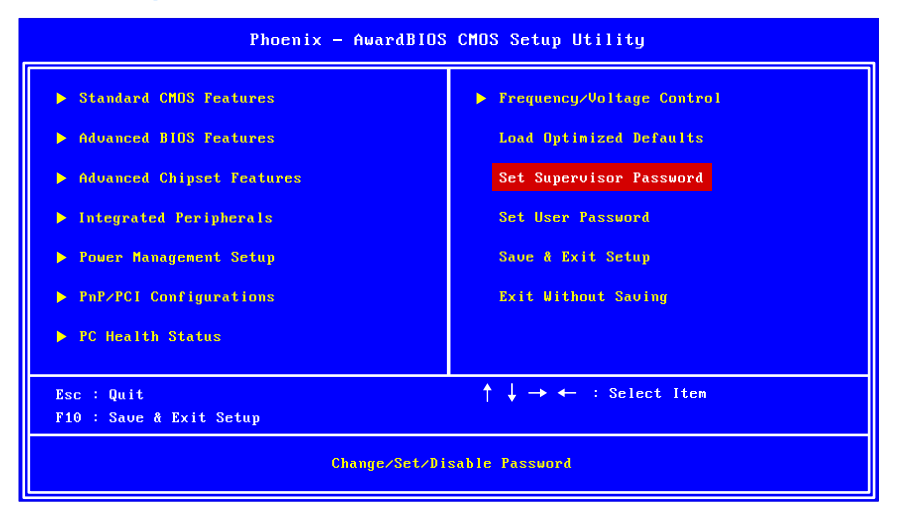

This option is for setting a password for entering BIOS Setup. When a password has been set, a password prompt will be displayed whenever BIOS Setup is run. This prevents an unauthorized person from changing any part of your system configuration.

There are two types of passwords you can set. A supervisor password and a user password. When a supervisor password is used, the BIOS Setup program can be accessed and the BIOS settings can be changed. When a user password is used, the BIOS Setup program can be accessed but the BIOS settings cannot be changed.

To set the password, type the password (up to eight characters in length) and press **<Enter**>. The password typed now will clear any previously set password from CMOS memory. The new password will need to be reentered to be confirmed. To cancel the process press **<Esc**>.

To disable the password, press **<Enter>** when prompted to enter a new password. A message will show up to confirm disabling the password. To cancel the process press **<Esc>**.

Additionally, when a password is enabled, the BIOS can be set to request the password each time the system is booted. This would prevent unauthorized use

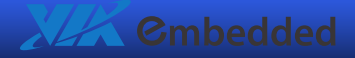

of the system. See "Security Option" in the "Advanced BIOS Features" section for more details.

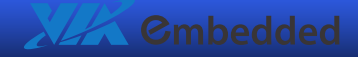

# Save & Exit Setup

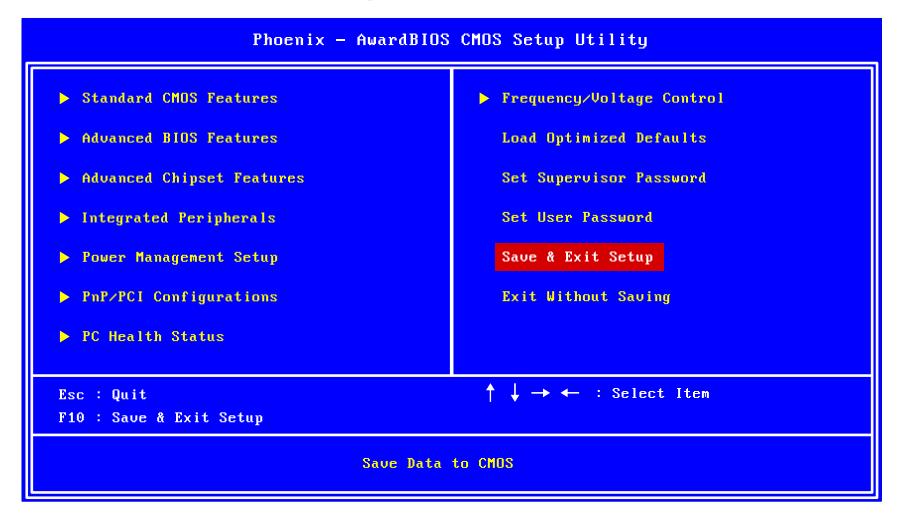

Entering "Y" saves any changes made, and exits the program.

Entering "N" will cancel the exit request.

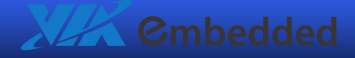

# **Exit Without Saving**

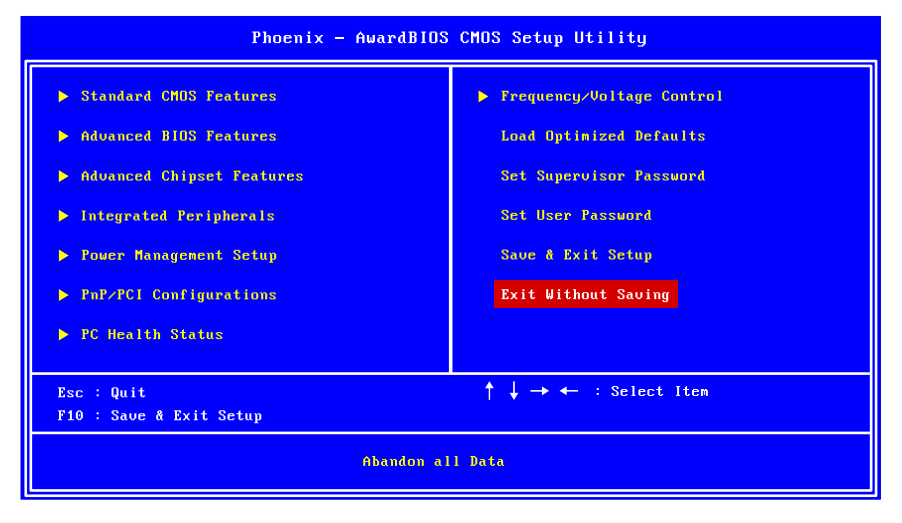

Entering "Y' discards any changes made, and exits the program.

Entering "N" will cancel the exit request.

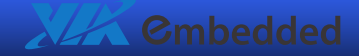

# 5. Driver Installation

This chapter gives you brief descriptions of each mainboard driver and application. You must install the VIA chipset drivers first before installing other drivers such as VGA drivers. The applications will only function correctly if the necessary drivers are already installed.

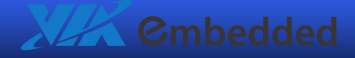

# **Driver Utilities**

# **Getting Started**

VIA EPIA-P710 Developer kits include a driver CD that contains the drivers and software for enhancing the performance of the mainboard. Regular kits do not include a driver CD. However, the latest drivers can be downloaded from <a href="http://www.via.com.tw">http://www.via.com.tw</a>.

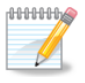

#### Note:

The driver utilities and software are updated from time to time. The latest updated versions are available at <a href="http://www.via.com.tw">http://www.via.com.tw</a>

# Running the Driver Utilities CD

To start using the CD, insert the CD into the CD-ROM or DVD-ROM drive. The CD should run automatically after closing the CD-ROM or DVD-ROM drive. The driver utilities and software menu screen should then appear on the screen. If the CD does not run automatically, click on the "Start" button and select "Run..." Then type: "D:\Setup.exe".

For Linux drivers, click the right button on mouse and click open. Linux drivers are located in the "Driver" folder.

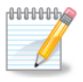

Note:

D: might not be the drive letter of the CD-ROM/DVD-ROM in your system.

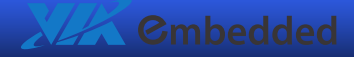

# **CD** Content

#### VIA 4in1 Drivers:

- Contains VIA ATAPI Vendor Support Driver (enables the performance enhancing bus mastering functions on ATA-capable Hard Disk Drives and ensures IDE device compatibility), AGP VxD Driver (provides service routines to your VGA driver and interface directly to hardware, providing fast graphical access), IRQ Routing Miniport Driver (sets the system's PCI IRQ routing sequence) and VIA INF Driver (enables the VIA Power Management function).
- Includes V-RAID and RAID tools.

#### □ VIA Graphics Driver:

- Enhances the onboard VIA graphic chip.
- WinXP and Linux Fedora Core 4 drivers are provided.

#### □ VIA USB 2.0 Driver:

Enhances VIA USB 2.0 ports.

#### VIA Linux RAID Driver:

- Support for RAID devices.
- For Linux Fedora Core 4 and patch guide to enable PATA/IDE DMA mode for VIA South Bridges.